# The Design and Implementation of an Autonomous Surveillance and Security Drone

Nikki Fayra nikki@fayra.com https://nikkifayra.com

University of Illinois at Urbana-Champaign Department of Computer Science - Senior Thesis \*

May 28, 2016 – Version 1.3

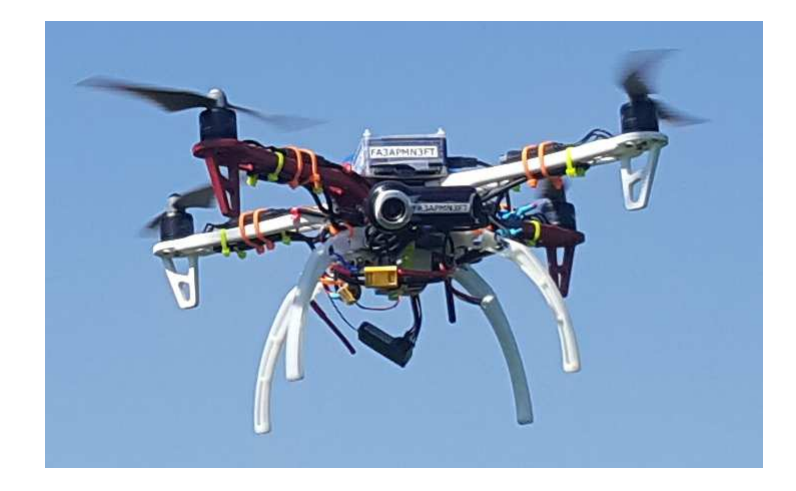

#### Abstract

Autonomous surveillance drones, also known as unmanned aerial vehicles, would improve security for individuals, businesses, and government agencies. Drones present an affordable, effective method to automatically surveil a large open area to identify unauthorized personnel at close range. This paper fully describes the design and implementation of an autonomous unmanned aerial vehicle which can patrol an area and identify humans. Potential future improvements of my aircraft and some alternative uses of unmanned aerial surveillance, other than surveilling an area of private property, are also discussed.

<sup>\*</sup>A senior thesis submitted to the Computer Science Department of University of Illinois at Urbana-Champaign in partial fulfillment of the requirements for the degree of Bachelor of Science.

I would like to thank my thesis advisor, Ryan Matthew Cunningham, for his guidance and support of this project.

# Contents

| Title Page<br>Contents |                              |                                                        |    |  |  |  |
|------------------------|------------------------------|--------------------------------------------------------|----|--|--|--|
|                        |                              |                                                        |    |  |  |  |
| 2.                     | Dro                          | Drone Design and Construction                          |    |  |  |  |
|                        | 2.1.                         | Raspberry Pi                                           | 5  |  |  |  |
|                        | 2.2.                         | ArduPilot Mega                                         | 5  |  |  |  |
|                        | 2.3.                         | Drone Registration                                     | 5  |  |  |  |
|                        | 2.4.                         | Drone Assembly                                         | 6  |  |  |  |
| 3.                     | Dro                          | ne Configuration                                       | 12 |  |  |  |
|                        | 3.1.                         | Raspberry Pi Configuration                             | 12 |  |  |  |
|                        |                              | 3.1.1. Operating System Installation and Configuration | 12 |  |  |  |
|                        |                              | 3.1.2. Network Connectivity and Configuration          | 13 |  |  |  |
|                        |                              | 3.1.3. WiFi Connection Analysis                        | 14 |  |  |  |
|                        | 3.2.                         | APM Planner and Mission Planner                        | 16 |  |  |  |
|                        | 3.3.                         | ArduPilot Mega Configuration                           | 17 |  |  |  |
| 4.                     | Initi                        | al Flight Testing                                      | 20 |  |  |  |
|                        | 4.1.                         | Battery Charging                                       | 20 |  |  |  |
|                        | 4.2.                         | Incorrect Motor Configuration                          | 21 |  |  |  |
|                        | 4.3.                         | Camera GPS Interference                                | 21 |  |  |  |
|                        | 4.4.                         | Flight Time                                            | 23 |  |  |  |
| 5.                     | Control Program and Server 2 |                                                        |    |  |  |  |
|                        | 5.1.                         | Dependencies                                           | 24 |  |  |  |
|                        | 5.2.                         | Capturing Images                                       | 25 |  |  |  |
|                        |                              | 5.2.1. Capture Thread                                  | 25 |  |  |  |
|                        |                              | 5.2.2. Multithreaded HTTP Server and Image Stream      | 27 |  |  |  |
|                        | 5.3.                         | Web Control Interface                                  | 29 |  |  |  |
|                        |                              | 5.3.1. Google Maps API                                 | 30 |  |  |  |
|                        | 5.4.                         | Start Script                                           | 33 |  |  |  |
|                        |                              | 5.4.1. USB Reset                                       | 34 |  |  |  |

| Co | Copyright and Fair Use Notice, Information, and Disclaimers |                                                            |    |  |  |  |  |
|----|-------------------------------------------------------------|------------------------------------------------------------|----|--|--|--|--|
| Re | References                                                  |                                                            |    |  |  |  |  |
| A  | Арр                                                         | endix: Parts and Components List                           | 68 |  |  |  |  |
| 8. | Con                                                         | clusion                                                    | 66 |  |  |  |  |
|    | 7.4.                                                        | Live Results                                               | 65 |  |  |  |  |
|    | 7.3.                                                        | Email Functionality                                        | 62 |  |  |  |  |
|    | 7.2.                                                        | Receiving Images from the Drone                            | 61 |  |  |  |  |
|    | 7.1.                                                        | Dependencies                                               | 61 |  |  |  |  |
| 7. | Live                                                        | Live Image Processing Implementation                       |    |  |  |  |  |
|    |                                                             | 6.3.2. Results                                             | 60 |  |  |  |  |
|    |                                                             | 6.3.1. Algorithm                                           | 58 |  |  |  |  |
|    | 6.3.                                                        | Final Algorithm                                            | 57 |  |  |  |  |
|    |                                                             | 6.2.4. Results from Live Data                              | 57 |  |  |  |  |
|    |                                                             | 6.2.3. Results from Test Data                              | 55 |  |  |  |  |
|    |                                                             | 6.2.2. Algorithm                                           | 52 |  |  |  |  |
|    |                                                             | 6.2.1. Capturing Test Images                               | 52 |  |  |  |  |
|    | 6.2.                                                        | Initial Attempt                                            | 52 |  |  |  |  |
|    | 6.1.                                                        | Dependencies                                               | 51 |  |  |  |  |
| 6. | Ima                                                         | ge Processing                                              | 51 |  |  |  |  |
|    | 5.8.                                                        | Shutting down                                              | 50 |  |  |  |  |
|    | 5.7.                                                        | Logging                                                    | 49 |  |  |  |  |
|    | 5.6.                                                        | Audio Playback                                             | 49 |  |  |  |  |
|    |                                                             | 5.5.7. Testing with drone simulator                        | 49 |  |  |  |  |
|    |                                                             | 5.5.6. Landing                                             | 47 |  |  |  |  |
|    |                                                             | 5.5.5. Proportional-Integral-Derivative Heading Controller | 45 |  |  |  |  |
|    |                                                             | 5.5.4. Reaching the Node                                   | 43 |  |  |  |  |
|    |                                                             | 5.5.3. Autonomous GPS Guided Flight                        | 38 |  |  |  |  |
|    |                                                             | 5.5.2 Takeoff                                              | 38 |  |  |  |  |
|    | 5.5.                                                        | Controlling the Drone                                      | 35 |  |  |  |  |
|    | 55                                                          | Controlling the Dropo                                      | 2  |  |  |  |  |

# 1. Introduction

The main goal of this project was to design and implement an autonomous aerial drone which could autonomously patrol an outdoor environment and identify unauthorized personnel through image processing. The target audience would be individuals, businesses, and government entities. Individuals could have a personal drone to conduct surveillance of their private property. They could also have a personal drone follow them overhead to surveil their surroundings if not on their property, such as a public park. Businesses and government entities could have a fleet of drones patrolling an area of their property, such as vacant space surrounding research labs, production facilities, and military installations.

In this paper, I fully describe the design and implementation of an autonomous drone which can patrol an area and identify humans.

# 2. Drone Design and Construction

I initially wanted to design and implement an autonomous surveillance and security drone built solely with the Raspberry Pi[1] as the controller. After realizing that controlling the motors and doing image processing would be very difficult without using a real time operating system[2], I decided to additionally use the ArduPilot Mega (APM)[3] flight controller which would be responsible for controlling the motors. I also used additional components such as a camera and a speaker. The full parts list can be seen in Appendix A.

## 2.1. Raspberry Pi

I chose to use the Raspberry Pi instead of another similar small computer since it has the largest community surrounding it. I initially started with the Raspberry Pi 2 Model B, but later also developed the drone with the Raspberry Pi 3 Model B. The Raspberry Pi is responsible for the high level drone control code which interfaces with the ArduPilot Mega, and it is also responsible for capturing images from the camera.

## 2.2. ArduPilot Mega

The ArduPilot Mega contains autopilot firmware and an Inertial Measurement Unit containing a combination of sensors such as an accelerometer and a barometric pressure sensor<sup>1</sup>[4]. An additional external compass/GPS unit is also used.

#### 2.3. Drone Registration

In the United States, unmanned aircraft weighing more than 250 grams must be registered with the Federal Aviation Administration.[5] If a drone weighs more than 25 kilograms, then it needs to be registered as a traditional aircraft. If it weighs more than 250 grams but less than 25 kilograms it can be registered online as a Small Unmanned Aircraft. There is a \$5 fee, and the registration identifier must be placed on the drone. I received the registration identifier, FA3APMN3FT, which I secured on the front of the camera and on the Raspberry Pi case.

<sup>&</sup>lt;sup>1</sup>The barometric pressure sensor follows air pressure, so the altitude is not exact.

### 2.4. Drone Assembly

I began with assembling the DJI Flamewheel F450 ARF Kit one arm at a time to the lower power distribution board. I used the F450 User Manual v2.2[7] and the DJI F330 FlameWheel QuadCopter Assembly guide[8] as references when assembling the drone. While assembling each arm I also fastened a leg, electronic speed controller, and a motor as shown in figure 1, 2, 3, and 4. The electronic speed controllers (ESCs) were soldered to the power distribution board. The motors were connected to the ESCs via the motors' bullet connectors and the servo connections were temporarily attached to the landing gear.

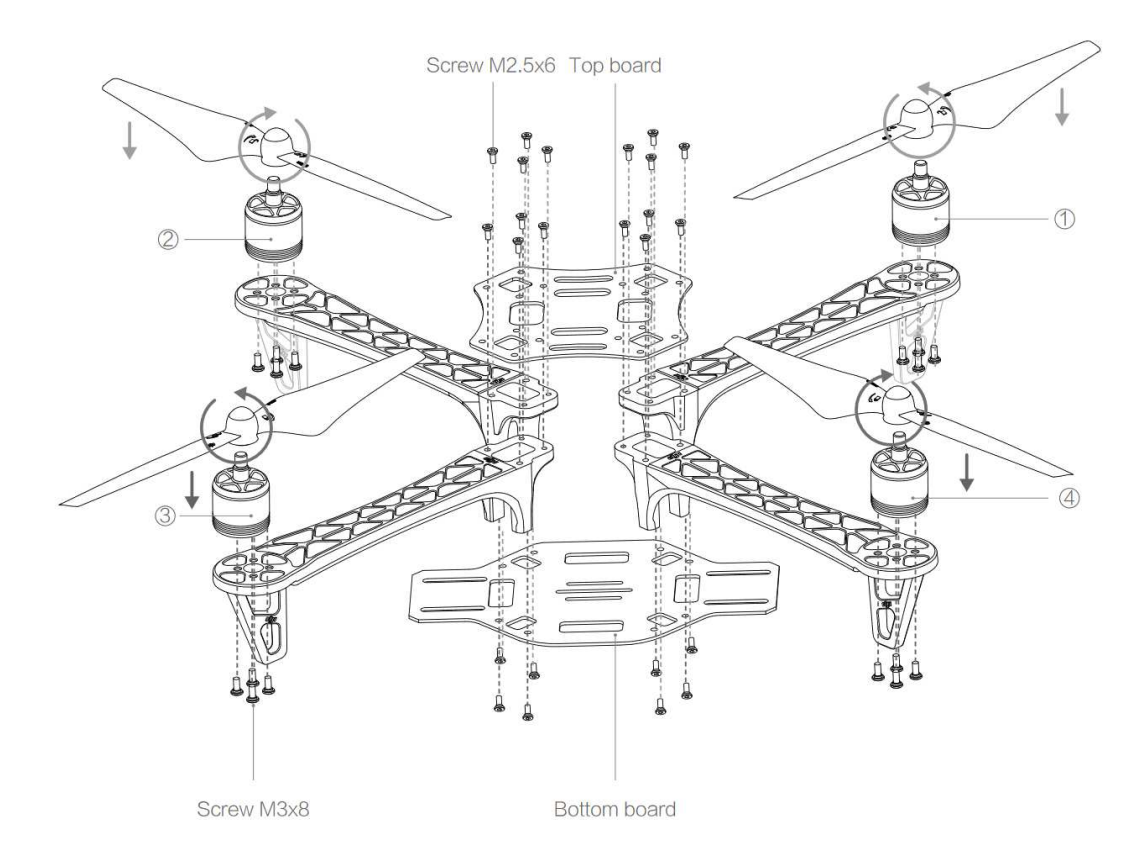

Figure 1: Flamewheel F450 assembly diagram[7]

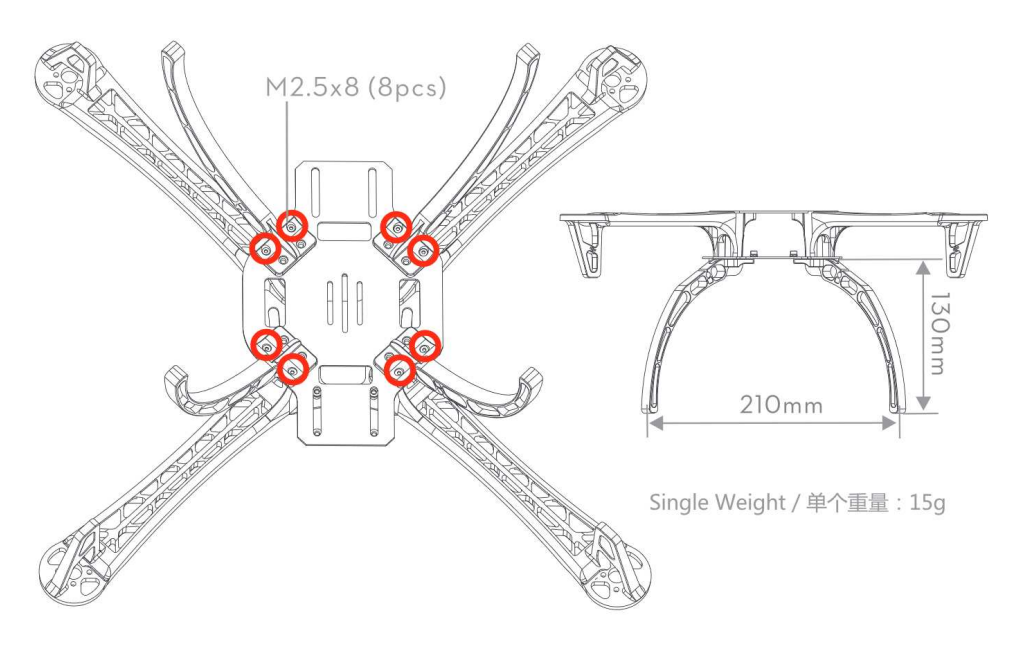

Figure 2: DJI Flamewheel F450 landing gear assembly diagram[9]

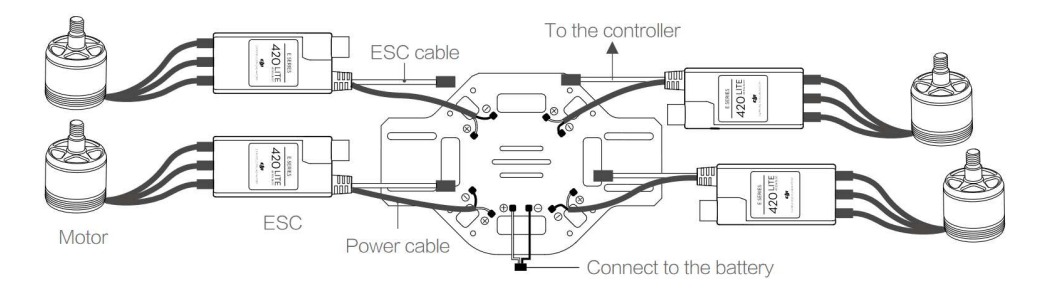

Figure 3: DJI Flamewheel F450 electronic speed controller and motor assembly diagram[7]

After most of the frame was assembled, I determined placement for the ArduMega Pilot (APM), GPS/compass module, Raspberry Pi, and battery. The APM was placed on the top of the lower board. I installed the GPS/compass module onto the bottom of the upper board using the supplied adhesive pad. The Raspberry Pi was fastened to the top of the upper board using Velcro strips and zip-ties.

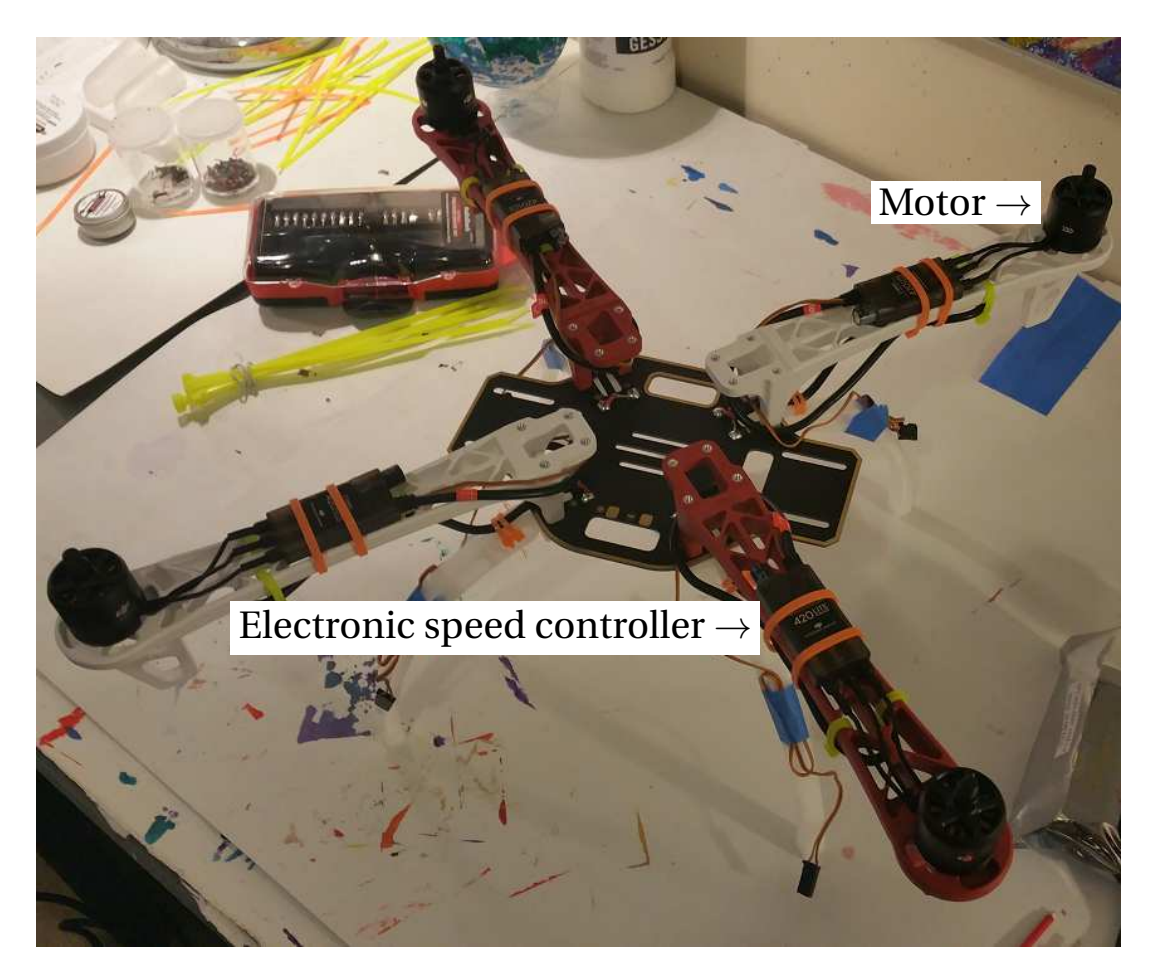

Figure 4: Partial assembly of arms, electronic speed controllers, motors, and landing gear

I connected the three male to male servo connectors between the radio receiver and the APM's input channels 1-6 and 8. Channel 8 supplies the receiver with power. The servo connectors from the ESCs were connected to the APM's output channels 1-4 as shown in figure 5. The battery input and UBEC step down converter power wires were soldered to the lower power distribution board. The APM power module was fastened to one of the legs.

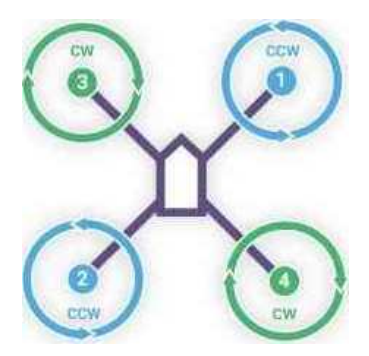

Figure 5: Motor channel layout for Quad X configuration[13]

The battery was fastened below the lower board using a supplied Velcro harness and zip-ties. The female XT60 connector was soldered to the input power wires. The input power wires were connected to the APM power module pass-through, and the battery was connected to the APM power module. See figure 6, 7, and 8.

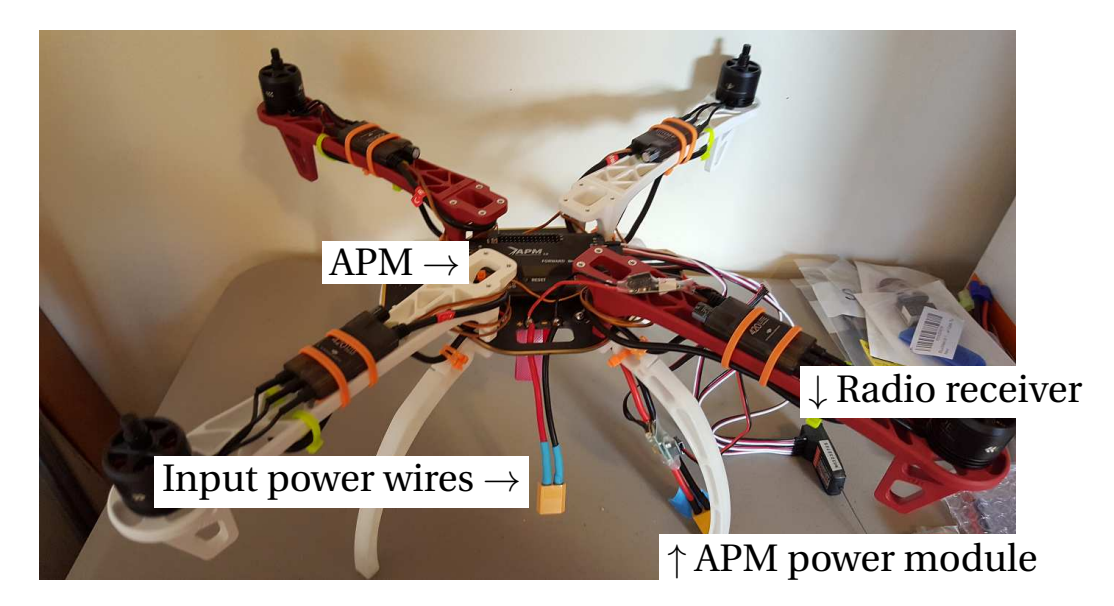

Figure 6: Partial assembly including the APM, radio receiver, power wires, UBEC step down converter, and APM power module

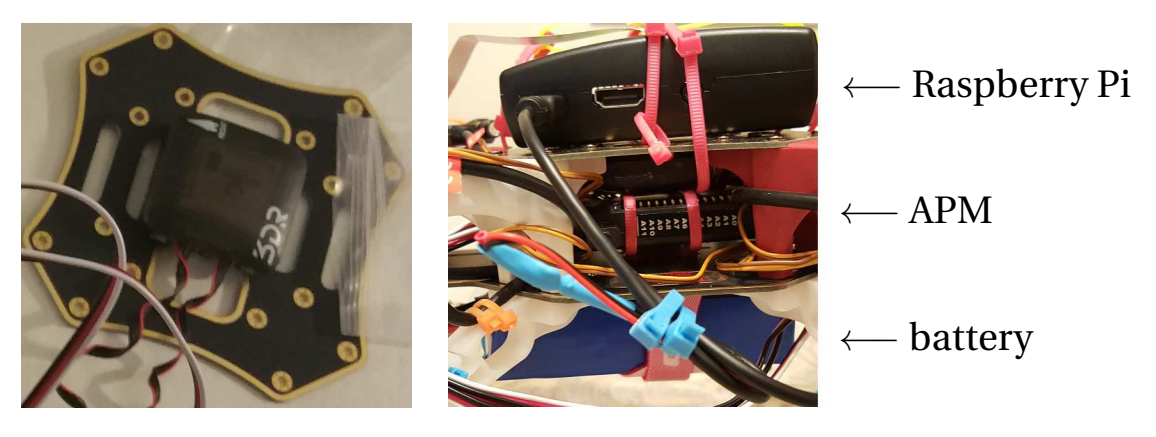

Figure 7: GPS/compass module placement

Figure 8: Raspberry Pi, APM, and battery placement

The power wires from the UBEC for the Raspberry Pi were connected to a female to male servo wire. The male end of the servo wire was cut, and soldered to the power and ground connections of the micro-USB end of a micro-USB cable. This allowed the Raspberry Pi to be powered via its micro-USB port instead of the power GPIO pin. Powering it via the GPIO pins does not protect against incorrect voltage or current spikes, which could permanently damage the board[10]. Current spikes and incorrect voltage can occur on the drone due to the motors requiring more power or the battery being low, so I decided that powering via USB was the safest option.

The micro-USB cable connecting the Raspberry Pi to the ArduMega Pilot (APM) for communication was stripped, and the power wire was cut. This was to prevent the APM from receiving power from the Raspberry Pi, since the APM is powered from the power module. Supplying power over USB and the power module at the same time could damage the components[11]. See figure 9.

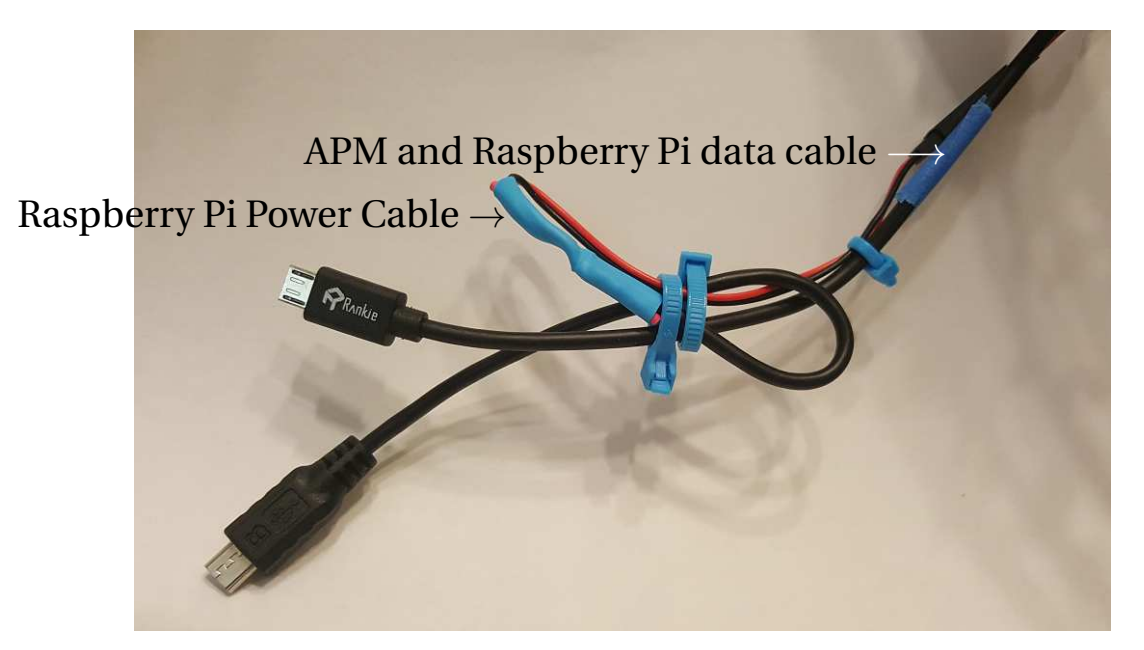

Figure 9: USB cable wiring

The speaker was mounted to the back of the lower board using Velcro and a zip-tie. The camera was mounted to the front of the lower board, and the USB WiFi dongle was plugged in to the Raspberry Pi. See figure 10, and 11. The

remaining connections were made and propellers were fastened as shown in figure 12.

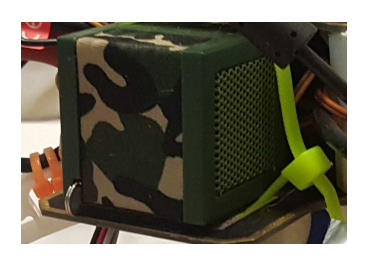

Figure 10: Speaker

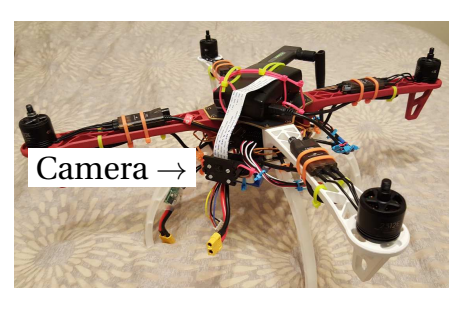

Figure 11: Completed initial drone build without propellers

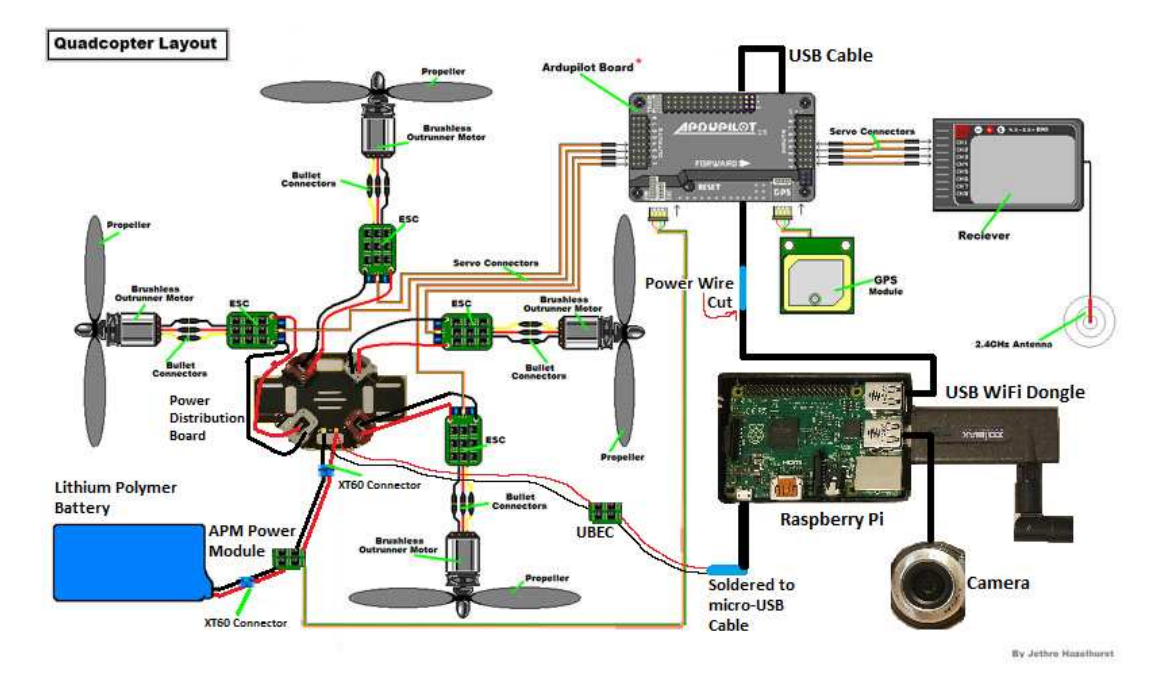

Figure 12: Full Drone Layout, modified image by Jethro Hazelhurst[12]

# 3. Drone Configuration

# 3.1. Raspberry Pi Configuration

Raspbian GNU/Linux 8 (Jessie)[15], a Debian derivative, was installed as the Raspberry Pi's operating system. Specifically, I installed the 2015-09-28 build[16] on the Raspberry Pi 2 Model B, and the 2016-02-26 build[17] on the Raspberry Pi 3 Model B. I have kept the systems up-to-date, so the most recent version of the operating system should work without problems.

#### 3.1.1. Operating System Installation and Configuration

Win32 Disk Imager[18] was used to write the Raspbian image to the micro-SD card. Similar graphical and command line utilities are available for GNU/Linux and Mac OS X operating systems.[19] Upon first booting the Raspberry Pi, I connected it to my local network via Ethernet and logged in via SSH. I changed the password for the default user, "pi", from "raspberry" to a stronger password with the passwd utility, expanded the

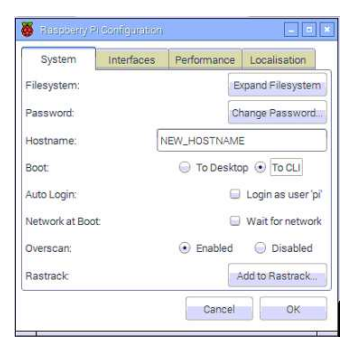

Figure 13: Raspberry Pi Configuration

filesystem to the entire micro-SD card with raspi-config[28], and updated packages with sudo apt-get update and sudo apt-get upgrade.

I installed tightvncserver with apt-get to access the X desktop remotely via VNC when needed. I launched a vncserver instance, connected with the TightVNC desktop client[90], and went into the Raspberry Pi Configuration<sup>2</sup> to boot to CLI instead of the X desktop, change hostname, disable

<sup>&</sup>lt;sup>2</sup>raspi-config can also be used for these configuration options.

auto-logins, and enable the camera module.<sup>3</sup>

#### 3.1.2. Network Connectivity and Configuration

In order for the drone to have local network connectivity and Internet connectivity, I used my Samsung Galaxy Note 5's mobile WiFi hotspot which uses WPA2-PSK with CCMP (AES-based) encryption.[20][21]

This communication method is secure as long as:

- The pre-shared key is kept secret.[22]
- The pre-shared key has sufficient entropy.

It is important to note that the pre-shared key needs to have sufficient entropy, otherwise the encrypted key could be obtained by an attacker from snooping on network traffic and it could be cracked offline.[23][24] I used *How Secure Is My Password*?[25] to measure the approximate strength of a password equivalent to the one I used and it reports, "It would take a computer about 131 Billion Years to crack your password."

| 🖾 🛰 🔩 📶 589                              | 6 着 6:55 PM |  |  |  |  |
|------------------------------------------|-------------|--|--|--|--|
| ← Mobile Hotspot                         | MORE        |  |  |  |  |
| On                                       |             |  |  |  |  |
| Allow all devices to connect.            |             |  |  |  |  |
| Password                                 |             |  |  |  |  |
| Password                                 |             |  |  |  |  |
| Connected devices                        |             |  |  |  |  |
| No devices                               |             |  |  |  |  |
|                                          |             |  |  |  |  |
| Configure Mobile Hotspot                 |             |  |  |  |  |
| Security                                 |             |  |  |  |  |
| WPA2 PSK 🔻                               |             |  |  |  |  |
| Password                                 |             |  |  |  |  |
| Enter password of at least 8 characters. |             |  |  |  |  |
|                                          |             |  |  |  |  |

Figure 14: Samsung Galaxy Note 5 Mobile Hotspot

There are other security concerns relating to WPA2 such as attacks on Wi-Fi Protected Setup, Microsoft's MS-CHAPv2 protocol, and a vulnerability abusing the shared Group Temporal Key which assumes the attacker is already authenticated.[20] These concerns do not affect my implementation and use.

WPA2 Enterprise solves the security issues discussed relating to authentica-

<sup>&</sup>lt;sup>3</sup>Enabling the camera module is only needed for the Raspberry Pi camera module, not a USB webcam.

tion since it no longer depends on a pre-shared key.[22][27][26] It is easy to infer how my implementation could be extended to use a WPA2 Enterprise network with multiple access points. This would allow greater connectivity range, better security, and would be a good choice for connecting surveil-lance drones to a WiFi network on business and government property. In order to connect to the WiFi access point with the Raspberry Pi I edited /etc/wpa\_supplicant/wpa\_supplicant.conf to the following configuration to connect to my WPA2-PSK network[42][43]:

```
ctrl_interface=DIR=/var/run/wpa_supplicant GROUP=netdev
update_config=1
network={
    ssid="SSID_Goes_Here"
    psk="Pre-shared_key_goes_here"
    proto=WPA2
    key_mgmt=WPA-PSK
    pairwise=CCMP
}
```

These lines in /etc/network/interfaces were also commented out, so the system would only use the wlan0 interface.

```
#allow-hotplug wlan1
#iface wlan1 inet manual
# wpa-conf /etc/wpa_supplicant/wpa_supplicant.conf
```

#### 3.1.3. WiFi Connection Analysis

For the Raspberry Pi 3 Model B, I disabled the onboard WiFi card as the performance was not good in flight due the lack of an external antenna. Instead, the USB WiFi dongle was used. It is possible to solder an external antenna to the board, but it would violate Federal Communications Commission regulations[45]. The board contains pads where U.FL connector for an external antenna could be soldered. See figure 15.

To disable the driver for the onboard WiFi card, and also the onboard Bluetooth card, /etc/modprobe.d/raspi-blacklist.conf was edited to the following:[44]

J13 X2

blacklist brcmfmac blacklist brcmutil blacklist btbcm blacklist hci\_uart

Figure 15: U.FL connector overlaid on the provided pads[45]

I initially tested connection speed indoors by setting up a NGINX HTTP server[89] on the Raspberry Pi. I downloaded a 100 megabyte (100MB) file from a distance of 0.5 meters, and 10 meters with walls as obstacles and measured the following approximate average speeds: <sup>4</sup>

| Configuration                               | Speed (0.5m) | Speed (10m) |
|---------------------------------------------|--------------|-------------|
| Raspberry Pi 2 Model B With USB WiFi Dongle | 1.8 MB/s     | 700 KB/s    |
| Raspberry Pi 3 Model B With onboard WiFi    | 5 MB/s       | 1.2 MB/s    |
| Raspberry Pi 3 Model B With USB WiFi Dongle | 530 KB/s     | 400 KB/s    |

As shown, the Raspberry Pi 2 Model B performs significantly better than the Raspberry Pi 3 Model B using the same USB WiFi dongle<sup>5</sup>, most likely due to additional power draw requirements on the Raspberry Pi 3 Model B, so it is unable to supply enough power to the USB WiFi dongle.[46]

<sup>&</sup>lt;sup>4</sup>I also tested connecting the Raspberry Pi systems to a home router instead of the phone hotspot. The speeds were the same, showing that the phone is not a bottleneck.

<sup>&</sup>lt;sup>5</sup>Both Raspberry Pi systems use the same model SD card, thus read speed is not an issue.

The connection using the USB dongle during flight is slower than the (10m) results above, likely due to interference from motors and radio transmitter, additional power draw, and greater distance. A connection can be main-tained at approximately 45 meters with direct line of sight.

#### 3.2. APM Planner and Mission Planner

The ArdruPilot Mega (APM) uses the MAVLink (Micro Air Vehicle Link)[31][32] protocol over serial to communicate with a companion computer or ground station. In order to configure and arm the ArdruPilot Mega for flight, software supporting the MAVLink protocol and APM configuration is needed. APM Planner[29] and Mission Planner[30] are two available programs which communicate with the APM over MAVLink and support configuration and installing firmware. I installed Mission Planner on a Windows computer, and compiled APM Planner on the Raspberry Pi. The steps needed to compile APM Planner along with installing its dependencies are listed below. [29]

```
git clone https://github.com/ArduPilot/apm_planner
cd apm_planner
sudo apt-get install qt5-qmake qt5-default qtscript5-dev \
    libqt5webkit5-dev libqt5serialport5-dev libqt5svg5-dev \
    qml-module-qtquick2 libsdl1.2-dev libsndfile-dev \
    flite1-dev libssl-dev libudev-dev libsdl2-dev
qmake qgroundcontrol.pro
make
```

#### **Running APM Planner:**

```
./release/apm_planner
```

# 3.3. ArduPilot Mega Configuration

The first step was to install firmware via Mission Planner. The APM was connected to Mission Planner over a USB cable at a baud rate of 115200. APMCopter firmware v3.2.1 is the latest supported firmware for the APM, since later versions are too large to fit onto the board.[33] In Mission Planner, under Initial Setup  $\rightarrow$  Install Firmware, the APMCopter Quad firmware was selected. This will automatically install the latest supported firmware for the device.[34] See figure 16.

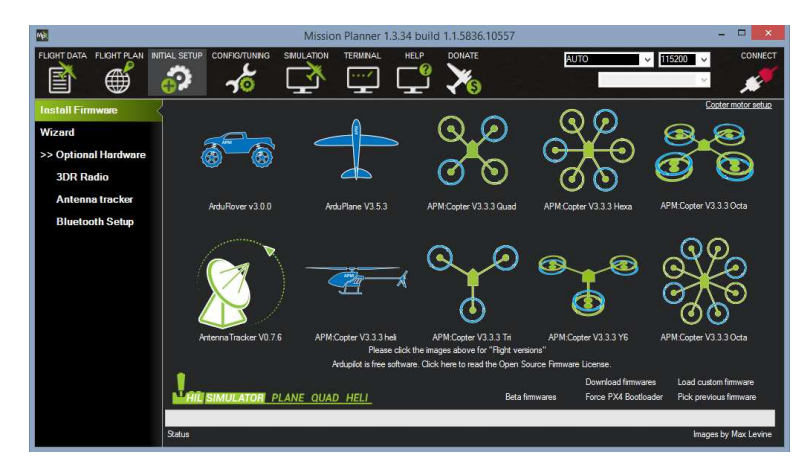

Figure 16: Mission Planner firmware installation screen

Next, the hardware was configured.[35] Under Initial Setup  $\rightarrow$  Mandatory Hardware  $\rightarrow$  Frame Type, The 'X' frame type was selected. Under Initial Setup  $\rightarrow$  Mandatory Hardware  $\rightarrow$  Radio Calibration, the radio was calibrated by moving each stick and trim tab on the radio transmitter through its full range. This menu is similar to the APM Planner menu which can be seen in figure 19.

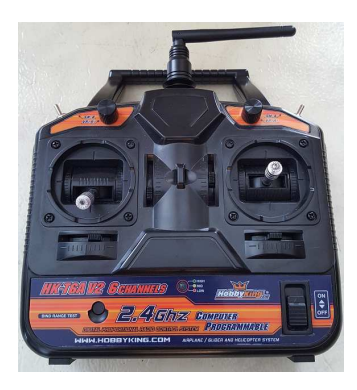

Figure 17: Hobby King 2.4Ghz 6Ch Transmitter

After the radio was calibrated, the drone was disconnected from Mission Planner and the electronic speed controllers (ESCs) were calibrated using the "All at once" method.[36] The steps to this method are the following:

- 1. Turn on the radio transmitter with maximum throttle.
- 2. Connect the battery to the drone.
- 3. Ensure the APM's LED lights are forming a cyclical pattern.
- 4. Disconnect and reconnect the battery.
- 5. The APM is now in ESC calibration mode. The red and blue LEDs should be blinking alternatively.
- 6. Wait for the ESCs to emit a musical tone, in this case it is three beeps for the 3 cell battery. Two additional beeps indicate that the maximum throttle has been captured.
- 7. Set the transmitter's throttle to the minimum position.
- 8. The ESCs should now emit a long tone indicating that calibration is complete. The battery can now be disconnected.

Next, the compass and accelerometer were calibrated using APM Planner on the Raspberry Pi. This was done outdoors so that indoor electronics would not interfere. I used an Android SSH app[72] to connect to the Raspberry Pi, then launched a vncserver instance and accessed it via an Android VNC client app.[73] APM Planner was launched and connected to the APM via USB on the device /dev/ttyACM0 at a baud rate of 115200. See figure 18. The compass calibration is accessed under Initial Setup  $\rightarrow$  Mandatory Setup  $\rightarrow$  Compass. This involved rotating the drone on all three axes for a set time frame, so that each side of the vehicle (front, back, left, right, top and bottom) pointed towards the ground.[37] The magnetic declination (angle between magnetic north and true north)[38], is determined automatically from GPS.[39]

The accelerometer calibration is accessed under Initial Setup  $\rightarrow$  Mandatory Setup  $\rightarrow$  Accel Calibration. This involved placing each of the vehicle's sides level on the ground.[40]

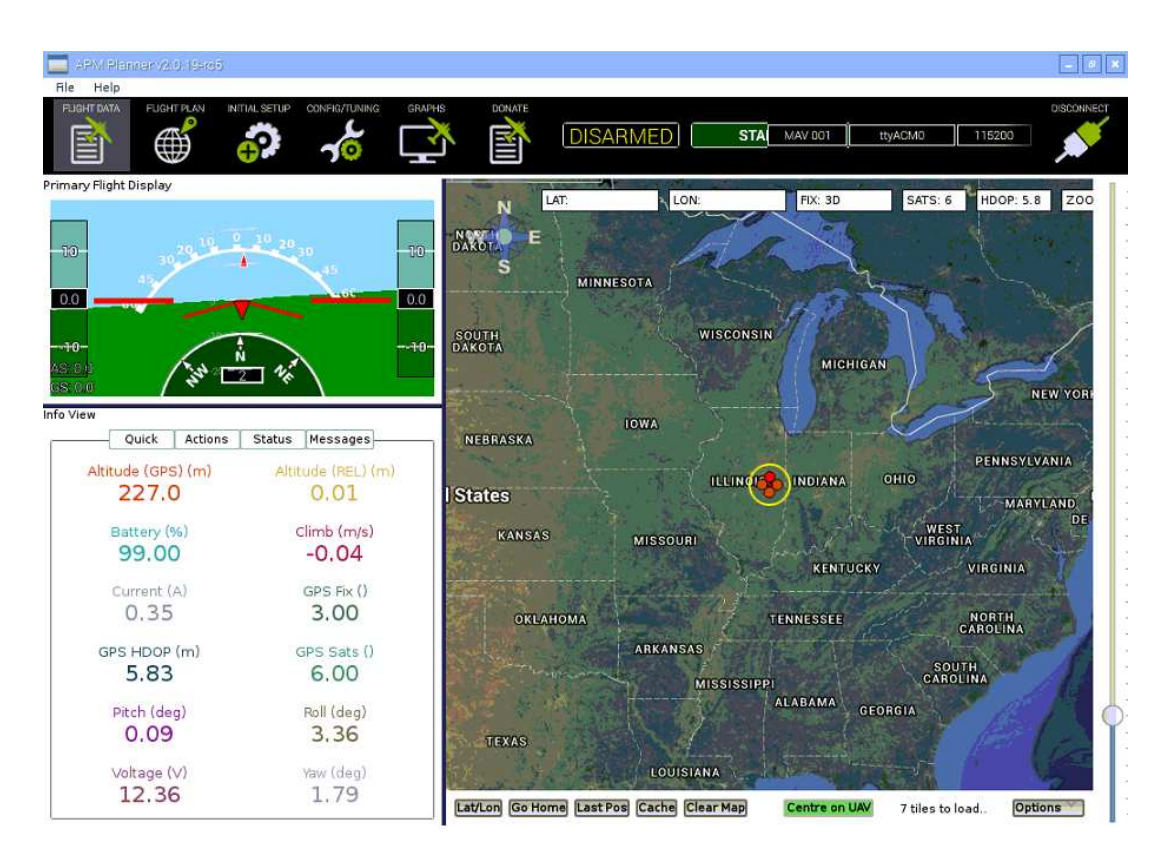

Figure 18: APM Planner

Finally, compass-motor calibration was performed to account for magnetic interference from the motors. I used Mission Planner indoors for this step since it was not working with APM Planner. This is accessed under Initial Setup  $\rightarrow$  Optional Hardware  $\rightarrow$ Compass/Motor Calibration. The calibration involves running the motors from no throttle to full throttle, then quickly bringing the throttle back to zero. A graph displaying the percentage of interference by throttle level is shown. According to the ArduPilot documentation, the

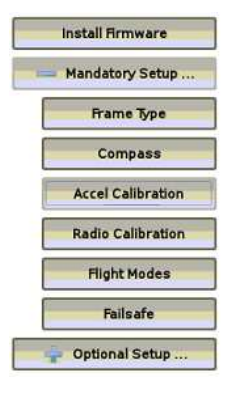

Figure 19: APM Planner Initial Setup Menu

recommended interference is below 30% and 31% - 60% is considered a grey area. My interference was in this grey area range.[41]

# 4. Initial Flight Testing

My initial flight tests consisted of putting APM in stabilize mode and arming it with APM Planner via VNC. Stabilize mode allows the vehicle to be flown manually with the radio transmitter, but self-levels the roll and pitch axes.[14] My secondary tests involved using the GPS-assisted loiter mode, which holds a GPS position but allows for manual control of altitude and position via the radio transmitter.[61]

## 4.1. Battery Charging

I used 2200mAh (milliamperehours) three cell 40C 11.1v lithium polymer batteries to power the drone. The C rating, in this case 40C, indicates the continuous current draw in amps that the cell supports.[51] The C rating is multiplied by the cell capacity in mAh to obtain the continuous current in mA (milliamps).

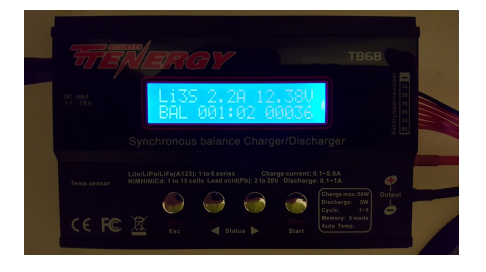

Figure 20: Tenergy TB6-B Balance Charger shown charging a battery.

The batteries were charged in balance mode using a Tenergy TB6-B Balance Charger at 1C, or 2.2amps, to an end voltage of 12.6v, or 4.2v per cell.[49][52] The batteries were charged in a fireproof bag in case of an accidental fire. See figure 20.

If the battery is below 3v per cell before charging, special care needs to be taken when recharging the battery. Below this voltage, the battery could be permanently damaged due to its internal resistance to charging increasing.[50] The battery needs to be slowly charged at a rate of  $\frac{C}{20}$  through  $\frac{C}{10}$  until it is above 3v per cell.

#### 4.2. Incorrect Motor Configuration

Initially the drone would immediately flip over upon takeoff. I was not sure if this was due to incorrect configuration as described in subsection 3.2. After re-calibration and troubleshooting, I realized that one of the motors was rotating in the incorrect direction. When initially building the drone, what I decided on as the "front" orientation was different from the finished

product due to the mounting placement for the camera, and the motors were in incorrect positions according to their labels. See figures 5 and 21.

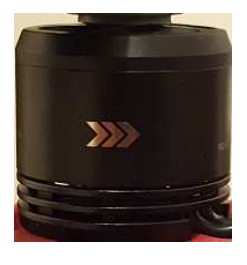

Figure21:Motorwithdirectionlabelshown

After swapping the motors' locations by 90 degrees, the problem persisted. The labels on the motors do not matter since they can rotate in either direction. To fix the problem, two of the bullet connectors between the motor and the Electronic Speed Controller needed to be swapped.[13][14]

#### 4.3. Camera GPS Interference

After the motor configuration was fixed, the drone flew correctly in stabilize mode. The drone also flew without issue in the GPS-assisted loiter mode. I wrote the following simple bash script to capture an image every two seconds using the raspistill Raspberry Pi camera module utility.[88] The script also places the images into a directory for the NGINX web server, and updates an HTML file with the new file.

```
#!/bin/bash
while sleep 2
do
DATE=$(date +"%Y-%m-%d_%H%M%S")
```

```
raspistill --nopreview --timeout 1 -vf -hf -o /var/www/html/camera/$DATE.jpg
list_dir='ls -t /var/www/html/camera/'
echo "<html><body>" > /var/www/html/camera/index.html
for i in $list_dir
do
echo "<a href=\"$i\">$i</a></br>" >> /var/www/html/camera/index.html
done
echo "</body></html>" >> /var/www/html/camera/index.html
```

done

When attempting to fly the drone in the GPS-assisted loiter mode with the camera script active, the drone was not stable when the camera was in use and crashed. After some research to determine if this was a power problem or interference problem, I determined that when the camera was in use it was interfering with the GPS.

I attempted to fix this by creating a Faraday cage around the camera, while monitoring the GPS fix within APM Planner. Wrapping aluminum-foil around the camera's ribbon cable and completely around the camera and its board solved

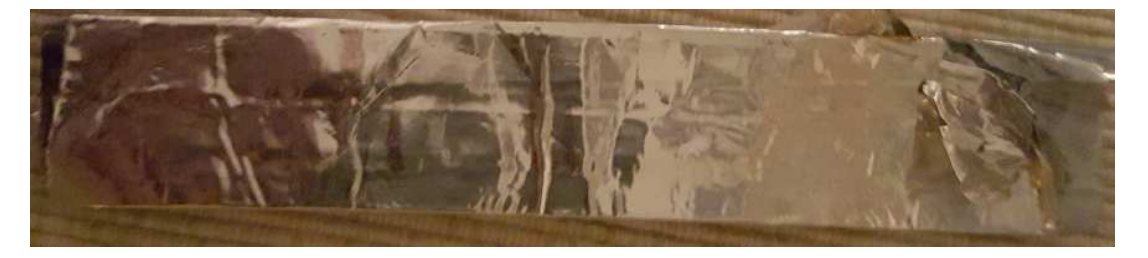

Figure 22: Foil wrapping for camera module ribbon cable

the issue, but when enough room was made for the camera module, the problem persisted. See figure 22.

I replaced the Raspberry Pi camera module with a USB webcam which did not interfere with the GPS. The line in the above bash script using raspistill was modified to the following, using the fswebcam program obtained with apt-get.

fswebcam --resolution 1600x1200 /var/www/html/camera/\$DATE.jpg

#### 4.4. Flight Time

Using the 2200mAh 11.1v three cell batteries, the drone can fly for approximately 15 minutes before the battery's voltage drops below 10v, at which point the drone should be landed. Time varies depending on usage and wind conditions. When the battery drops below around 9.5v, the drone will not have enough power to continue operating safely. I had one instance during flight testing when the battery's voltage was too low, and the drone crash landed from 20 meters altitude.<sup>6</sup> The propellers were still operating, but could not land the drone slow enough. Due to this crash, and a few other accidents when initially testing the drone, a few legs and propellers were damaged and needed to be replaced.

# 5. Control Program and Server

I wrote the code to control the drone with Python 2.7 the using DroneKit-Python[48] library. This library interfaces with the APM via MAVLink. I used various other libraries for capturing images, processing images, communication, and other features. The other libraries are described in later sections. The code has various configuration options which will be described in their relevant sections.

<sup>&</sup>lt;sup>6</sup>The voltage of the battery before recharging was 2.7v per cell, and needed to be recharged carefully as described in subsection 4.2.

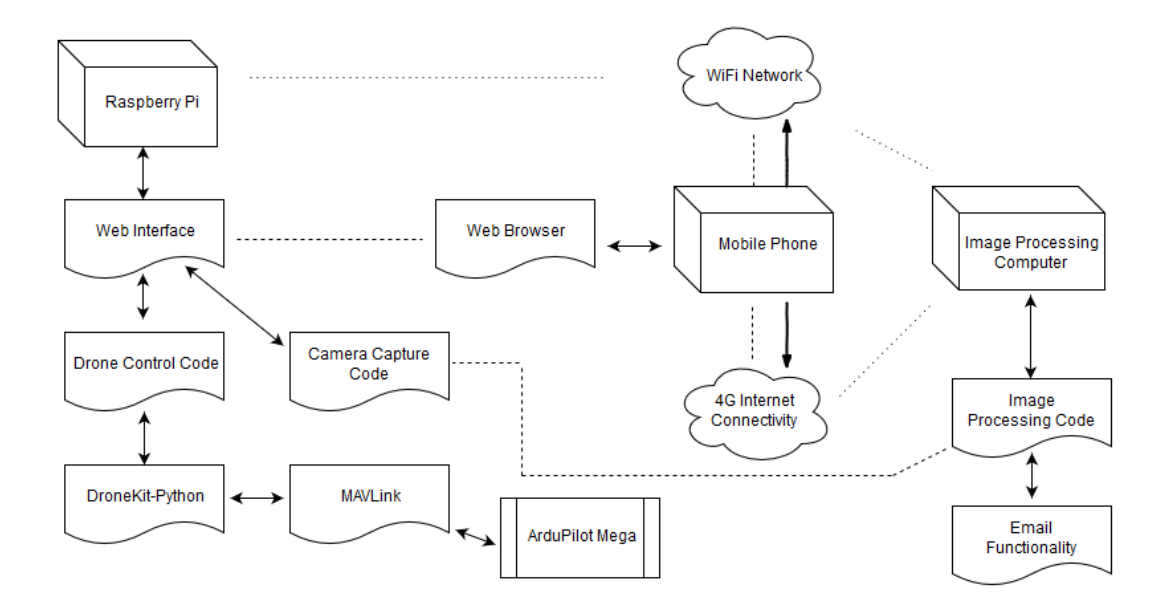

Figure 23: Software Architecture overview, the image processing code is shown in section 6. and section 7.

# 5.1. Dependencies

The dependencies needed for the code segments in this section of the document can be installed on the Raspbian with the following commands<sup>7</sup>:

```
sudo apt-get install python-dev
sudo pip install dronekit
sudo apt-get install python-opencv
sudo apt-get install espeak
```

python-dev installs the python development headers which are needed when DroneKit-Python is installed. The pymavlink[91] package is installed along with DroneKit-Python, which is a MAVLink communication library for python. The OpenCV 2 Python library[92] is used for capturing images, and will be

<sup>&</sup>lt;sup>7</sup>Python import statements are not shown in the code segments for the sake of simplicity.

used for image processing in section 6. eSpeak[77], along with Omxplayer[78] which is pre-installed on Raspbian, are used for text to speech audio output. I also used Ivmech's PID Controller for heading control. It is a simple implementation of a Proportional-Integral-Derivative controller in Python. I made a slight modification to it in order for it to be able to be used as a Python module.[56]

#### 5.2. Capturing Images

After determining I was going to use python for DroneKit-Python, I started working on the image capturing aspect first. I began my codebase by modifying Igor Maculan's Simple Python Motion Jpeg Server[54] into a multithreaded<sup>8</sup> HTTP server,[55] so that multiple requests could be handled simultaneously.

#### 5.2.1. Capture Thread

I defined a thread to capture the images from the USB webcam using OpenCV, save the images to disk, and store the last image with its length in a global variable.

<sup>&</sup>lt;sup>8</sup>I am using Python's higher level threading interface, which only allows one thread to execute python code at a time due to the global interpreter lock, but this is still an appropriate model to run multiple tasks simultaneously via context switching.[59]

```
if not rc:
       continue
   imgRGB=cv2.cvtColor(img,cv2.COLOR_BGR2RGB)
   jpg = Image.fromarray(imgRGB)
   filename = #this is constructed from a combination of
       coordinates and current time which will be shown in the
       paper later
   tmpFile = open("images/" + filename, "w")
   jpg.save(tmpFile,'JPEG')
   currentJpg = jpg
   currentJpgLength = tmpFile.tell()
   tmpFile.close()
   time.sleep(1.0/captureRate) #sleep for 1/captureRate, where
       captureRate is the configuration option defining the
       number of frames per second to capture.
except KeyboardInterrupt:
   break
```

The camera is initialized and the capture thread is started<sup>9</sup> with the following if the configuration option USE\_CAMERA is set to True:

```
if USE_CAMERA:
    capture = cv2.VideoCapture(0)
    capture.set(cv2.cv.CV_CAP_PROP_FRAME_WIDTH, 640)
    capture.set(cv2.cv.CV_CAP_PROP_FRAME_HEIGHT, 360)
    capture.set(cv2.cv.CV_CAP_PROP_SATURATION,0.2)
    captureThreadObj = CaptureThread()
    captureThreadObj.setName('Capture Thread')
    captureThreadObj.start()
```

<sup>&</sup>lt;sup>9</sup>Threads for other tasks will be shown in later sections. They are started in a similar manner, so their start code has been omitted for the sake of simplicity.

#### 5.2.2. Multithreaded HTTP Server and Image Stream

The ThreadedHTTPServer class was created, which allows HTTP requests to be handled in separate threads.

```
class ThreadedHTTPServer(ThreadingMixIn, HTTPServer):
    """Handle requests in a separate thread."""
    bind_and_activate = False # Prevents the class constructor from
    attempting to bind and activate the server
    allow_reuse_address = True #Allows the server's address and port to be
    reused if it was improperly terminated
```

The RequestHandler class is the main HTTP server:

```
class RequestHandler(BaseHTTPRequestHandler):
   def do_GET(self):
       # self.path is a string containing the HTTP GET request, and this
           function uses pattern matching to handle the requests
       if self.path == '/cam.mjpg' and USE_CAMERA and USE_MJPEG_STREAM:
          # If the camera stream is requested, the camera is enabled with
              USE_CAMERA, and the stream is enabled with USE_MJPEG_STREAM,
              then the request is handled
          # Send the HTTP response headers
          self.send_response(200)
          self.send_header('Content-type', 'multipart/x-mixed-replace;
              boundary=--jpgboundary')
          self.send_header('Access-Control-Allow-originalin', '*')
          self.end_headers()
          # Loop infinitely and send the last captured frame
          while True:
              try:
                  if currentJpg is not None:
                     self.wfile.write("--jpgboundary")
                     self.send_header('Content-type','image/jpeg')
                      self.send_header('Content-length',
                         str(currentJpgLength))
```

```
18 18
```

```
self.send_header('Access-Control-Allow-originalin', '*')
                  self.end_headers()
                  currentJpg.save(self.wfile,'JPEG')
              time.sleep(1.0/viewRate) #sleep for 1/viewRate, where
                  viewRate is the configuration option defining the
                  number of frames per second to stream.
          except KeyboardInterrupt:
              break
       return
   elif self.path == '/something/else':
          # Additional paths will be processed here, such as
              /action/arm, which arms the drone
   elif self.path.startswith('/another/path'):
          # Some paths are handled by pattern matching the prefix, since
              they contain additional information at the end. Such as
              /set/destqueue/, which sets a way-point and contains
              latitude and longitude after the prefix.
def log_message(self, format, *args):
   # This function is defined with no body to prevent the server from
       logging activity in console output
```

```
return
```

The server is then started with:

server = ThreadedHTTPServer(('', 8080),RequestHandler)

# 5.3. Web Control Interface

I created a web interface to send commands to the drone, display the camera stream, and view status information from the drone. The main file for this web interface is a HTML file.

I created a REST-like API<sup>*a*</sup>[86] using HTTP GET request paths. For example, the request "/action/arm" arms the drone.

This JavaScript function sends an asynchronous HTTP GET request:[57]

```
function httpGetAsync(url) {
    var xmlHttp = new XMLHttpRequest();
    xmlHttp.open("GET", url, true);
    xmlHttp.send(null);
}
```

As seen in figure 24, the web interface contains a Google map, camera stream, live status information, text fields, and buttons.

<sup>&</sup>lt;sup>*a*</sup>It is not strictly a REST API, since it only uses GET requests. A proper REST API would be an improvement.

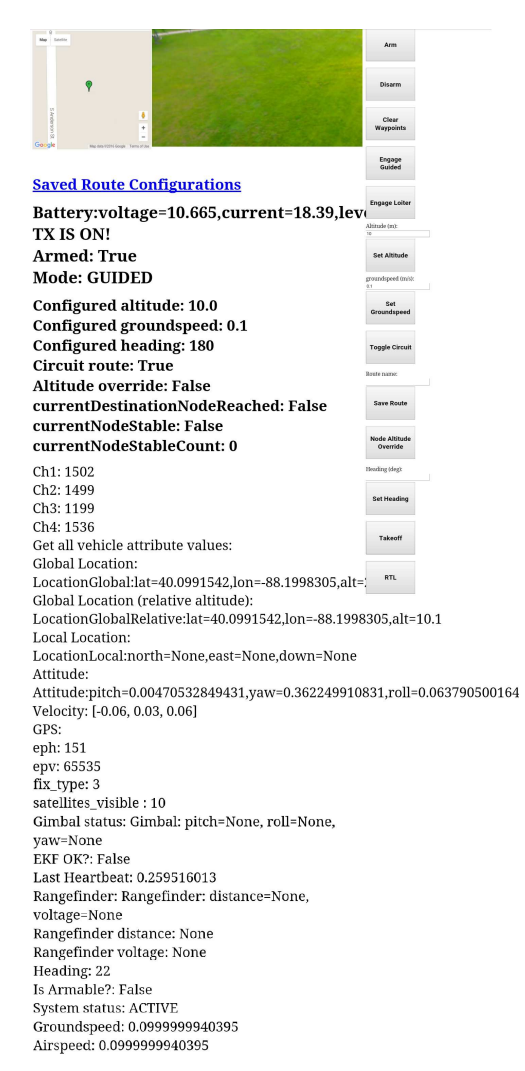

Figure 24: Web control interface

The text fields and buttons use the httpGetAsync(url) JavaScript function in order to send information to the drone. This example below arms the drone<sup>10</sup>:

```
<button onclick="httpGetAsync('/action/arm')" style="width: 150px;height:
100px;position: absolute; LEFT:1020px; TOP:0px;"><h2>Arm</h2></button>
```

The live drone status information is stored in a div:

<div id="status">STATUS LOADING</div>

This is updated with the following JavaScript:

```
function updateStatus(){
    var xmlHttp = new XMLHttpRequest({
        mozSystem: true
    });
    xmlHttp.open("GET", "/status.html", false);
    xmlHttp.send(null);
    var res = xmlHttp.responseText;
    document.getElementById("status").innerHTML = res;
}
```

#### 5.3.1. Google Maps API

The Google Maps JavaScript API[58] was used to display the current location of the drone, shown as a green marker in figure 24 along with way-points. The map is initialized with the following JavaScript code:

```
var map; // The map
var dronelatLng; // Current drone latitude and longitude
var marker = null; // Drone position marker
var markers = []; // Waypoint markers
```

<sup>&</sup>lt;sup>10</sup>See subsubsection 5.5.1. for the Python web server side of this code

```
var lastMarkerRetval = ""; // Stores the previous way-point markers
// Initializes the map
function initMap() {
   getLatLon(); // Get the current latitude and longitude of the drone
   // Parser function parses the latitude and longitude string into a Google
       Maps latitude/longitude object
   var latlng = getLatLngFromString(dronelatLng);
   // Initialize the map
   map = new google.maps.Map(document.getElementById('map'), {
       center: latlng,
       zoom: 19
   });
   // Add a listener for a tap on the map, which will add a new way-point
   map.addListener('click', function(e) {
       placeMarkerAndPanTo(e.latLng, map);
   });
}
// Gets the current latitude and longitude of the drone
function getLatLon() {
   var xmlHttp = new XMLHttpRequest({
       mozSystem: true
   });
   xmlHttp.open("GET", "/get/latlon", false);
   xmlHttp.send(null);
   dronelatLng = xmlHttp.responseText;
}
// When the map is tapped, a request is sent containing the new way-point
function placeMarkerAndPanTo(latLng, map) {
   var xmlHttp = new XMLHttpRequest({
       mozSystem: true
   });
```

```
xmlHttp.open("GET", "/set/destqueue/" + latLng.toString(), false);
xmlHttp.send(null);
}
```

The map object is inserted into the HTML file using the following, where \$GOOGLEMAPSAPIKEY is the Google Maps API key obtained from a Google Developer account.[58]

```
<script src="https://maps.googleapis.com/maps/api/js?
key=$GOOGLEMAPSAPIKEY&callback=initMap&sensor=false" async defer></script>
```

This JavaScript updates the map and the drone's status HTML on a set interval, in this case every 500ms:

```
function updateFunction() {
   getLatLon(), placeMarker(), placeDestMarkers(), updateStatus()
}
setInterval(updateFunction, 500);
```

getLatLon() is shown above, and gets the current latitude and longitude of the drone. updateStatus() is also shown above, and updates the drone status HTML.

placeMarker(), shown below, adds a green marker icon[74] to the map with the current position of the drone. placeDestMarkers(), shown below, gets the current way-point queue from the drone, clears the current way-point markers, and adds the current way-points to the map.

```
function placeMarker() {
  var latlng = getLatLngFromString(dronelatLng);
  if(marker == null){
    marker = new google.maps.Marker({
       position: latlng,
       map: map,
       icon: 'green_marker.png'
    });
```

```
} else {
       marker.setPosition(latlng);
   };
}
function placeDestMarkers() {
   var xmlHttp = new XMLHttpRequest({
       mozSystem: true
   });
   xmlHttp.open("GET", "/get/destqueue", false);
   xmlHttp.send(null);
   var destList = xmlHttp.responseText;
   // Ensures that the new markers are not identical to the existing ones
   if(destList != lastMarkerRetval){
       lastMarkerRetval = destList;
       destList = destList.replace(/[({})]/g, '');
       destList = destList.split(',');
       deleteMarkers(); // Helper function to clear the current markers
       var j = 0;
       for (var i = 0; i < destList.length; i+=2){</pre>
           addMarker(new google.maps.LatLng(parseFloat(destList[i]),
               parseFloat(destList[i+1])), j++);
       }
   }
}
```

## 5.4. Start Script

I used a bash script to start my code while developing. Errors in the code could cause the program to hang, or the APM to refuse new connections. Python instances are killed before the code starts, and after it exits. usbreset[62] is a C program which resets the APM's USB device.

pkill -9 python # Kill leftover python instances

sudo ./usbreset /dev/bus/usb/001/004 # Reset usb device
python server.py # Start the server, control, and image capture code
pkill -9 python # Kill leftover python instance

#### The APM's USB device was found with lsusb.

\$ lsusb
Bus 001 Device 005: ID 046d:0809 Logitech, Inc. Webcam Pro 9000
Bus 001 Device 004: ID 2341:0010 Arduino SA Mega 2560 (CDC ACM)
Bus 001 Device 003: ID 0424:ec00 Standard Microsystems Corp. SMSC9512/9514 Fast Ethernet Adapter
Bus 001 Device 002: ID 0424:9514 Standard Microsystems Corp.
Bus 001 Device 001: ID 1d6b:0002 Linux Foundation 2.0 root hub

#### 5.4.1. USB Reset

The following is the code for usbreset[62]:

```
#include <stdio.h>
#include <unistd.h>
#include <fcntl.h>
#include <errno.h>
#include <sys/ioctl.h>
#include <linux/usbdevice_fs.h>
int main(int argc, char **argv)
{
   const char *filename;
   int fd;
   int rc;
   if (argc != 2) {
       fprintf(stderr, "Usage: usbreset device-filename\n");
       return 1;
   }
   filename = argv[1];
```

```
fd = open(filename, O_WRONLY);
if (fd < 0) {
    perror("Error opening output file");
    return 1;
}
printf("Resetting USE device %s\n", filename);
rc = ioctl(fd, USEDEVFS_RESET, 0);
if (rc < 0) {
    perror("Error in ioctl");
    return 1;
}
printf("Reset successful\n");
close(fd);
return 0;
}</pre>
```

This is compiled with gcc usbreset.c -o usbreset.

# 5.5. Controlling the Drone

I initially based my code off of DroneKit-Python's Simple Go To example.[53] Using argparse, the APM's USB device is specified, then the connection is established if the configuration variable CONNECT\_VEHICLE is True.

```
while not vehicle.home_location:
   cmds = vehicle.commands
   cmds.download()
   cmds.wait_ready()
   if not vehicle.home_location:
       print " Waiting for home location ..."
# We have a home location, so print it!
print "\n Home location: %s" % vehicle.home_location
# Set vehicle home_location, mode, and armed attributes (the only
   settable attributes)
# Home location must be within 50km of EKF home location (or setting will
   fail silently)
my_location_alt=vehicle.location.global_frame
my_location_alt.alt=222.0 # Altitude of Urbana, IL
vehicle.home_location=my_location_alt
# Set the vehicle's mode to stablize initially
vehicle.mode = VehicleMode("STABILIZE")
while not vehicle.mode.name=='STABILIZE': #Wait until mode has changed
   print " Waiting for mode change ..."
   time.sleep(1)
```

#### 5.5.1. Arming

When the APM is armed from the web interface, the following code on the web server is executed to arm the APM<sup>11</sup>.

```
elif self.path == '/action/arm':
    self.send_response(200)
    self.send_header('Content-type','text/html')
    self.send_header('Access-Control-Allow-originalin', '*')
```

<sup>&</sup>lt;sup>11</sup>There are many similar segments of code, where the web server handles an HTTP requests to change state, send data, or update data. Most of these are not included in this document for the sake of simplicity.
```
self.end_headers()

if CONNECT_VEHICLE:
    armingInProgress = True # This variable is displayed in the
    status HTML
    vehicle.armed = True
    while not vehicle.armed:
        print " Waiting for arming..."
        time.sleep(1)
        armingInProgress = False
```

return

There is a suite of pre-arm safety checks which will prevent the APM from arming if the required conditions are not met.[93] These include but are not limited to: bad GPS fix, bad readings from the barometer and accelerometer which usually go away by having the drone sit for a short time, and other hardware failures.

The parameters of the pre-arm safety check can be modified, this was necessary when testing functionality indoors, the following is an example:<sup>12</sup>

```
vehicle.parameters['GPS_HDOP_GOOD'] = 300.0 # Sets the minimum GPS_HDOP
which is required to arm, default is 230
vehicle.parameters['ARMING_CHECK'] = 0 # Disables the pre-arming checks
all-together, setting to 1 enables the checks
```

After landing, the APM will automatically disarm after a short time.

<sup>&</sup>lt;sup>12</sup>HDOP is a measure of GPS precision.[75]

#### 5.5.2. Takeoff

There are two methods for takeoff after arming the APM:

- 1. Keeping the APM in stabilize mode, or setting it to loiter mode, then manually taking off using the radio transmitter.
- Putting the APM into guided mode, then using vehicle.simple\_takeoff(configAlt), where configAlt is the globally configured relative altitude<sup>13</sup>. The autopilot will then takeoff and hold above its start position.<sup>14</sup>

#### 5.5.3. Autonomous GPS Guided Flight

As seen in subsection 5.3., the web interface handles setting way-points. Way-points are stored in a queue, and when the option configCircuit is True nodes will be added back to the queue when they are flown to. This allows the drone to autonomously fly in a continuous circuit over a predefined area. See figure 26 and 25. Way-points are stored in a DestNode class containing the latitude, longitude, altitude, and heading of each way-point. When the node is reached, the drone will orient to the specified heading as seen in subsubsection 5.5.5. The drone will approximately maintain this set heading when flying to the next node.

<sup>&</sup>lt;sup>13</sup>Relative altitude is defined in subsubsection 5.5.3.

<sup>&</sup>lt;sup>14</sup>The EMERGENCY\_LANDING\_ENABLED option described in subsubsection 5.5.6. needs to be set to False for this to work, otherwise the emergency landing code will place the APM into land mode. To work around this, the APM needs to be placed in loiter mode and the radio transmitter turned on to minimum throttle first.

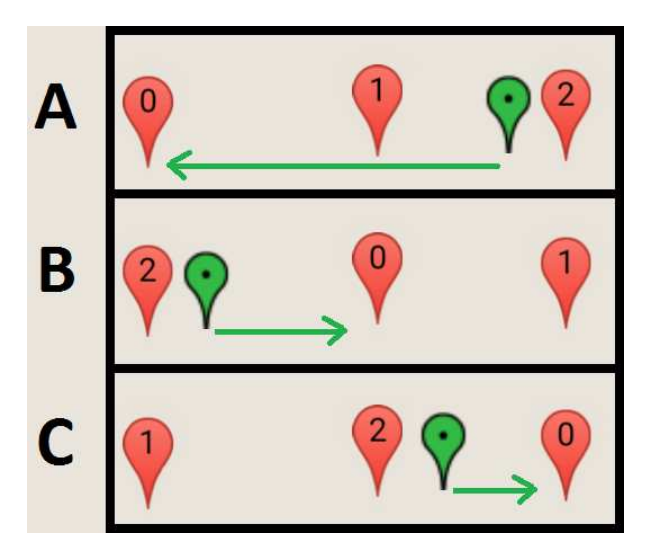

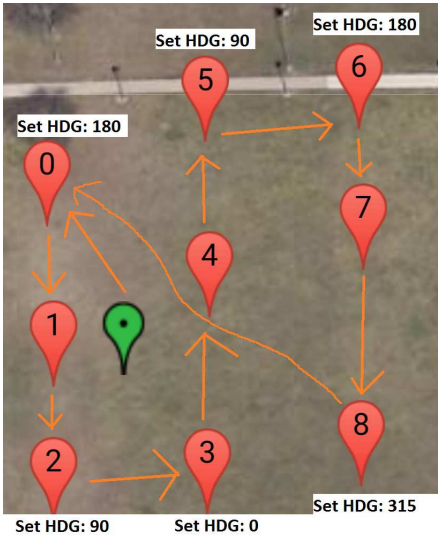

Figure 25: Example with three states of the queue for a three node circuit.

Figure 26: Example circuit route with nine nodes

The following is the code for the DestNode class:

```
class DestNode:
    def __init__(self, lat, lng, alt, hdg):
        self.lat = lat
        self.lng = lng
        self.alt = alt
        self.hdg = hdg
```

When the map is tapped on the web interface, the HTTP server handles the request "/set/destqueue" below. A new DestNode is created and placed into a queue. This is reflected on the web interface.

```
elif self.path.startswith('/set/destqueue'):
    latLngString = self.path.split('/')[-1]
    latLngString = latLngString.replace("%20", " ")
    latLngTuple = tuple(float(x) for x in
        latLngString.strip('()').split(','))
    lat = latLngTuple[0]
    lng = latLngTuple[1]
```

```
node = DestNode(lat, lng, configAlt, configHeading)
destQueue.put(node)
self.send_response(200)
self.send_header('Content-type','text/html')
self.send_header('Access-Control-Allow-originalin', '*')
self.end_headers()
self.wfile.write('True')
return
```

When the drone is placed into guided mode via the web interface, it begins autonomous flight.

```
elif self.path == '/action/guided':
    self.send_response(200)
    self.send_header('Content-type','text/html')
    self.send_header('Access-Control-Allow-originalin', '*')
    self.end_headers()
    if CONNECT_VEHICLE:
        guidedNextNode()
```

return

This function handles engaging the autopilot into guided mode, and starts flight to the next node. If the setting, configCircuit is True, then the node is added back to the end of the queue. LocationGlobalRelative uses the relative altitude, not absolute. For example, since Urbana, IL's altitude is 222m, if the node's altitude is 10m, then the drone will fly to an altitude of 232m.

```
def guidedNextNode():
    if destQueue.empty():
        return
    # Place the APM into the guided flight mode.
    modeChangeInProgress = True
```

```
vehicle.mode = VehicleMode("GUIDED")
while not vehicle.mode.name=='GUIDED': #Wait until mode has changed
    print " Waiting for mode change ..."
    time.sleep(1)
```

```
modeChangeInProgress = False
```

node = destQueue.get()

# If the configuration variable, configCircuit is True, then the node is placed back onto the end of the queue.

if configCircuit:

destQueue.put(node)

currentDestinationNode = node

```
configHeading = node.hdg # Set the global heading to the node's heading
currentDestinationNodeReached = False
```

- # If the configuration variable, configAltitudeOverride is True, then the global altitude variable is used instead of the node's altitude.
- if configAltitudeOverride:

```
location = LocationGlobalRelative(node.lat, node.lng, configAlt)
else:
```

```
location = LocationGlobalRelative(node.lat, node.lng, node.alt)
```

```
# The autopilot begins to fly to the node at the configured groundspeed
vehicle.simple_goto(location, groundspeed=configGroundspeed)
```

Routes can also be saved and loaded to/from the JSON format. The code below saves the current route to a JSON file.

```
data['nodes'].append(new_json_node)

file = open(json_routes_prefix + str(json_routes_index) +
    json_routes_suffix, "w")
file.write(json.dumps(data, sort_keys=True, indent=4,
    separators=(',', ': ')))
file.close()
json_routes_names_list.append(name)
json_routes_index=json_routes_index+1

self.send_response(200)
self.send_header('Content-type','text/html')
self.send_header('Access-Control-Allow-originalin', '*')
self.end_headers()
self.wfile.write('True')
return
```

These are stored in the routes directory with the format routeN.json, where N is an integer, as defined by the below code:

```
json_routes_prefix = "routes/route"
json_routes_suffix = ".json"
json_routes_index = 0
json_routes_names_list = []
# This code loads the route names into a list for display.
while os.path.isfile(json_routes_prefix + str(json_routes_index) +
    json_routes_suffix):
    json_data = open(json_routes_prefix + str(json_routes_index) +
        json_routes_suffix)
    data = json.load(json_data)
    json_routes_names_list.append(data['name'])
    json_routes_index = json_routes_index+1
```

These routes are displayed on the web interface as seen in figure 27. Below the status information in figure 24, **Saved routes:** is displayed with buttons

for each route. Clicking this button will load the route and it will display on the map and in the **Route:** section. Clicking the **Saved Route Configurations** hyperlink as shown in figure 24, will display the routes.html file generated by the web server, showing the raw JSON for each route.

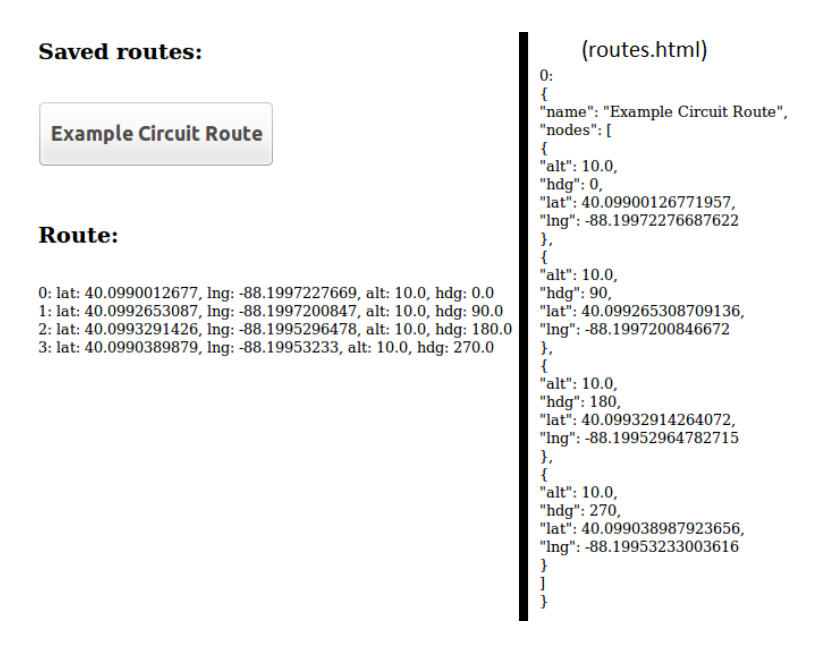

Figure 27: Route buttons, current route, and routes.html

#### 5.5.4. Reaching the Node

The RouteThread class handles reaching the node, then moving onto the next node. The isclose helper function was back-ported from Python 3.[79]

- if currentDestinationNodeReached:
  - # Node is reached.
  - # Heading control is now handled here, and timeAtNode is updated to the timestamp when the drone was stabilized at the node.
  - # If the configuration variable, CONFIG\_TIME\_AT\_NODE is not 0, the drone wait at this node for CONFIG\_TIME\_AT\_NODE seconds, then the drone moves onto the next node.
  - if CONFIG\_TIME\_AT\_NODE != 0 and timeAtNode != 0 and int(time.time()) > timeAtNode + CONFIG\_TIME\_AT\_NODE: guidedNextNode()

```
elif currentDestinationNode is not None:
```

```
# Node is not reached, and a destination is set.
```

```
if configAltitudeOverride:
```

```
currentAlt = configAlt
```

else:

currentAlt = currentDestinationNode.alt

- # This function isclose, is used to check if the drone is approximately at the node
- if isclose(currentDestinationNode.lat,

```
vehicle.location.global_relative_frame.lat,
abs_tol=0.00001) and isclose(currentDestinationNode.lng,
vehicle.location.global_relative_frame.lon,
abs_tol=0.00001) and isclose(currentAlt,
vehicle.location.global_relative_frame.alt, abs_tol=0.5):
# If the isclose checks pass, the node was reached
currentDestinationNodeReached = True
# Start heading control here
```

time.sleep(0.1)

```
def isclose(a, b, rel_tol=1e-09, abs_tol=0.0):
    return abs(a-b) <= max(rel_tol * max(abs(a), abs(b)), abs_tol)</pre>
```

#### 5.5.5. Proportional-Integral-Derivative Heading Controller

Ivmech's PID controller was used to align the drone on the correct heading when the node was reached. The pulse width modulation of the radio transmitter's yaw channel is overridden as part of the process.[83] A PID controller is a control loop feedback system, where proportional control accounts for present values of the error, integral control accounts for accumulated values of the error, and derivative control accounts for possible future values of the error.[76]

The # Start heading control here section in the previous code contains the following. This is where the PID controller is initialized. The coefficients p = 0.2, i = 0.2, and d = 0 were obtained experimentally using the drone simulator described in subsubsection 6.2.2. I am only using proportional and integral control. The integral control is needed to account for when the drone is close enough to the correct heading, but error accumulates, it gets slightly nudged to the correct heading.

```
currentNodeStable = False
currentNodeStableCount = 0
pid = ivPID.PID.PID(0.2, 0.2, 0)
pid.SetPoint=0.0
pid.setSampleTime(0.1)
```

The # Heading control is now handled here section in the previous code contains:

```
heading = vehicle.heading
# Compute the difference in degrees between the current heading and desired
    heading for both directions: if the drone was to yaw right or left
rightDiff = positiveDiff(configHeading - heading)
leftDiff = positiveDiff(heading - configHeading)
if isclose(heading, configHeading, abs_tol=5):
```

# If the heading is within 5 degrees of the desired heading, we consider

it stable.

```
if currentNodeStableCount < 30:</pre>
```

# Increment a counter, we want the drone to be holding this heading for 30 iterations before we consider it stable.

currentNodeStableCount = currentNodeStableCount+1

```
elif currentNodeStable is False:
```

# If the drone has been stable for 30 iterations, we consider it stable.

```
currentNodeStable = True
```

timeAtNode = int(time.time()) #start unix timestamp

currentNodeHeading = configHeading

#### else:

# If the heading is not within 5 degrees, the drone is not stable. currentNodeStableCount = 0 currentNodeStable = False

# Now the PID controller is updated with the current heading difference, using either the right or left difference, whichever is less.

```
if rightDiff < leftDiff:</pre>
```

```
pid.update(-rightDiff)
```

#### else:

```
pid.update(leftDiff)
```

```
output = pid.output
```

# Now override the yaw channel's pulse width modulation with scaled down output from the PID controller, multiplied by the stable heading PWM, and added to the stable heading PWM.

```
overridePWM = STABLE_YAW + (output*0.01)*STABLE_YAW
```

```
# If this value is above the maximum desired rate of turn for left or right
yaw, it is set to the maximum desired rate.
```

if overridePWM < LEFT\_YAW:</pre>

overridePWM = LEFT\_YAW

elif overridePWM > RIGHT\_YAW:

```
overridePWM = RIGHT_YAW
```

vehicle.channels.overrides['4'] = overridePWM

The following constants are used above, which were determined experimentally:

 $\begin{aligned} \text{STABLE_YAW} &= 1525 \text{ \# The PWM which holds the drone in a stable position} \\ \text{LEFT_YAW} &= 1300 \text{ \# The PWM causing the maximum desired left yaw rate of turn} \\ \text{RIGHT_YAW} &= 1750 \text{ \# The PWM causing the maximum desired right yaw rate of turn} \end{aligned}$ 

#### 5.5.6. Landing

There are three methods to land the drone normally:

- 1. Putting the APM into loiter mode via the web interface, then manually landing using the radio transmitter.
- 2. If EMERGENCY\_LANDING\_ENABLED is True, turn off the radio transmitter while not in loiter, stabilize, or land mode. This will enable the emergency landing protocol described below which puts the APM into land mode.
- 3. Putting the APM into RTL (return-to-land) mode via the web interface, and having the autopilot land itself at the starting location.

The second method operates using the EmergencyLandingThread:

```
if vehicle.channels['3'] <= 900 and vehicle.mode.name != "LAND"
   and vehicle.mode.name != "LOITER" and vehicle.mode.name !=
   "STABILIZE":
   vehicle.channels.overrides['4'] = None #Removes the yaw
        override
   # Clear the destination nodes so that the drone will not
        resume guided flight
   currentDestinationNode = None
   currentDestinationNodeReached = False
   # Put the APM into land mode.
   vehicle.mode = VehicleMode("LAND")
   time.sleep(3)
time.sleep(0.1)</pre>
```

A fallback option, if LAND\_WHEN\_BATTERY\_LOW is set to True, is to have the drone automatically switch to RTL mode when the battery is below a minimum battery voltage defined with MIN\_BATTERY\_VOLTAGE. This is done via the SystemMonitorThread:

time.sleep(5)

#### 5.5.7. Testing with drone simulator

The drone simulator, dronekit-sit1[60] was used on an up-to-date Ubuntu 15.10 system while developing and testing aspects of the drone control functionality. It is installed with:

```
sudo apt-get install python-pip python-dev
pip install dronekit-sitl -UI
```

Running dronekit-sitl copter starts a copter simulator which listens on the TCP port 5760. As seen in subsection 5.5., connection is established in my code with --connect tcp:IPADDRESS:5760 passed in as a parameter.

### 5.6. Audio Playback

Audio playback via the speak(str) function below, uses text to speech to acknowledge various commands and states<sup>15</sup> such as "Drone Armed". It uses espeak to create a WAV audio file which is then played back with omxplayer if the configuration variable USE\_AUDIO is set to True.

```
def speak(s):
    if USE_AUDIO:
        Popen(["/usr/bin/espeak", "\"" + s + "\"", "-ven-us+f4", "-s200",
            "-w", "tmp.wav"], close_fds=True)
        Popen(["/usr/bin/omxplayer", "tmp.wav", "--vol", "1000"],
            close_fds=True)
```

## 5.7. Logging

Logging is enabled when the configuration variable LOGGING\_ENABLED is set to True. The log file is opened with the current time-stamp.

<sup>&</sup>lt;sup>15</sup>speak was omitted in the code snippets shown in order to keep them shorter.

```
if LOGGING_ENABLED:
    now = time.strftime("%c")
    flightLogFile = open("logs/flight-" + now.replace(" ", "-").replace("--",
        "-") + ".log", "a")
```

Then the writeToLog(str) function is used in various areas of the code<sup>16</sup> in order to log the drones activity during flight. These logs were used for debugging by analyzing them after flight.

```
def writeToLog(str):
    if LOGGING_ENABLED:
        flightLogFile.write(str)
```

### 5.8. Shutting down

The code is shutdown when it receives the SIGINT signal<sup>17</sup>, which invokes the following handler function:

```
def handler(signum, frame):
    if CONNECT_VEHICLE:
        vehicle.close() # Close vehicle object
    if USE_CAMERA:
        capture.release() # Close camera
    server.socket.close() # Close web server
    # Stop running threads
    for thr in threading.enumerate():
        while thr.isAlive():
            try:
                thr._Thread__stop()
        except:
                print "Additional thread could not be terminated"
        if LOGGING_ENABLED:
```

<sup>&</sup>lt;sup>16</sup>writeToLog was omitted in the code snippets shown in order to keep them shorter. <sup>17</sup>SIGINT is created by the key combination control+C in the running terminal.

```
flightLogFile.close() # Close log file
sys.exit()
```

The SIGINT handler is setup with:

signal.signal(signal.SIGINT, handler)

## 6. Image Processing

For human detection, I began researching how to use OpenCV's object detection capabilities since I was already using OpenCV to capture images. I found an article, *Adrian Rosebrock's: Pedestrian Detection OpenCV*[64], by the author of imutils[84], with an example of pedestrian detection using OpenCV.

I used OpenCV's object detection, which uses a Histogram of Oriented Gradients[69] method in conjunction with a Linear Support Vector Machine.[70][71]

## 6.1. Dependencies

The dependencies for the Python image processing code can be installed with the following:

sudo apt-get install python-numpy
sudo pip install imutils
sudo pip install cv2

## 6.2. Initial Attempt

I initially attempted to implement an algorithm to identify humans in overhead images in an open field with the drone at an altitude of 30 meters and with the camera at an angle of approximately 45 degrees downwards.

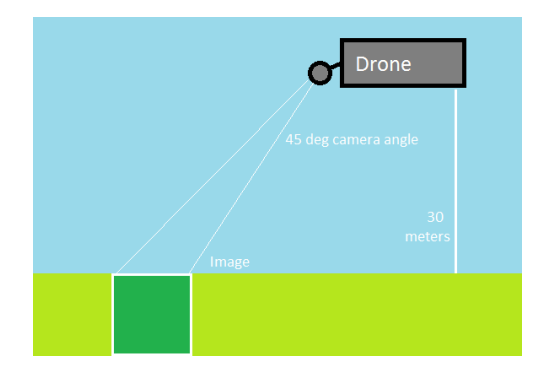

Figure 28: Illustration of drone at 30m, with camera at a 45 degree angle

#### 6.2.1. Capturing Test Images

I initially collected a test image set of 5212 images. 2528 of the images are positive, where there is a human in them. 2684 are negative images, where there is not a human. These images were collected by having the drone fly over routes, and moving myself into and out of the camera's view.

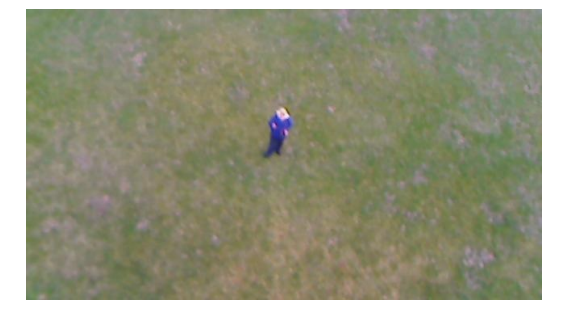

Figure 29: Example positive image

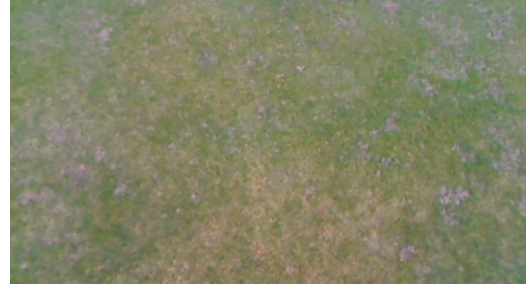

Figure 30: Example negative image

#### 6.2.2. Algorithm

Adrian Rosebrock's: Pedestrian Detection OpenCV[64], uses OpenCV's DefaultPeopleDetector. The example expects close-range, vertically and

horizontally level images, and did not function on my test images. I modified his example for my image processing code.

I used trainHOG,[63], which uses the symlight engine[85], to train a new HOG/SVM with my test images. trainHOG is compiled with the following on the Ubuntu 15.10 system mentioned in :

```
sudo apt-get install git pkg-config libopencv-dev
git clone https://github.com/DaHoC/trainHOG
cd trainHOG/
cd svmlight
wget http://download.joachims.org/svm_light/current/svm_light.tar.gz
tar -xf svm_light.tar.gz
make
cd ..
g++ 'pkg-config --cflags opencv' -c -g -MMD -MP -MF main.o.d -o main.o main.cpp
gcc -c -g 'pkg-config --cflags opencv' -MMD -MP -MF svmlight/svm_learn.o.d \
    -o svmlight/svm_learn.o svmlight/svm_learn.c
gcc -c -g 'pkg-config --cflags opencv' -MMD -MP -MF svmlight/svm_hideo.o.d \
    -o svmlight/svm_hideo.o svmlight/svm_hideo.c
gcc -c -g 'pkg-config --cflags opencv' -MMD -MP -MF svmlight/svm_common.o.d \
    -o svmlight/svm_common.o svmlight/svm_common.c
g++ 'pkg-config --cflags opencv' -o trainhog main.o svmlight/svm_learn.o \
    svmlight/svm_hideo.o svmlight/svm_common.o 'pkg-config --libs opencv'
```

I split the test set approximately in half into a training set and validation set. trainHOG expects the image to be of a resolution 64x128, so I needed to resize the images using OpenCV. Since my images were horizontal instead of vertical, I rotated them clockwise by 90 degrees.

Below is Python code to rotate and resize the images:

```
filePaths = list(paths.list_images("images"))
for filePath in filePaths:
    filename = filePath[filePath.rfind("/") + 1:]
    image = cv2.imread(filePath)
```

```
# Rotate with PIL
pil_image = Image.fromarray(image)
pil_image = pil_image.rotate(270, expand=True)
# Resize with OpenCV
image = np.array(pil_image)
image = cv2.resize(image, (64,128))
cv2.imwrite("imagesout/" + filename, image)
```

After re-sizing, the images were moved into 'pos' and 'neg' directories, separated by positive and negative images respectively, in trainHOG's working directory. Then the machine is trained by running ./trainhog.

After training, a file, genfiles/cvHOGClassifier.yaml is created containing the SVMDetector vector needed by OpenCV. I then wrote the image processing code using this vector:

```
hog = cv2.HOGDescriptor() # initialize the HOG descriptor
hog.setSVMDetector(np.array([ ... The SVMDetector vector goes here ...]))
filePaths = list(paths.list_images("images"))
positives = 0 # Number of positive detections
negatives = 0 # Number of negatives
maxWeight = 0 # Max weight seen
lapse = [] # An array keeping track of the number of lapses between positives
lapseCount = 0 # Keep track of the current running lapse count
for filePath in filePaths:
   filename = filePath[filePath.rfind("/") + 1:]
   image = cv2.imread(filePath)
   original = image.copy() # Save the original image for output
   # Rotate with PIL
   pil_image = Image.fromarray(image)
   pil_image = pil_image.rotate(270, expand=True)
   # Resize with OpenCV
   image = np.array(pil_image)
   image = cv2.resize(image, (64,128))
```

```
# Detection
   (rects, ((weight))) = hog.detect(image)
   # Keep track of maximum weight seen
   if len(weight) is 1 and weight > maxWeight:
       maxWeight = weight
   if len(rects) > 0 and len(weight) is 1 and weight > MINWEIGHT:
       # MINWEIGHT will be the minimum weight of the detection we want in
           order to consider this a positive.
       # Positive
       lapse.append(lapseCount)
       lapseCount = 0
       positives = positives + 1
       cv2.imwrite("imagesout/pos/" + filename, original)
   else:
       # Negative
       lapseCount = lapseCount + 1
       negatives = negatives + 1
       cv2.imwrite("imagesout/neg/" + filename, original)
# When the algorithm is done, print the results:
print "POSITIVES: " + str(positives)
print "NEGATIVES: " + str(negatives)
print "MAXWEIGHT: " + str(maxWeight)
print "LAPSES: " + str(lapse)
```

#### 6.2.3. Results from Test Data

By running this with different values of MINWEIGHT, I was able to find a good value which would cause the training set to have a very small number of false positives, but approximately a 10% true positive detection rate. I determined that this is a good enough detection rate since the camera will be capturing at at 12-24 frames per second, so if a person is in view for one second then

they should be detected.

However, when running against the validation set the results were not good. There were too many false positives .

I retrained the machine with the entire test set, and it functioned with the following results.

Output from trainHOG when generating the vector:

Testing training phase using training set as test set (just to check if training is ok - no detection quality conclusion with this!) Results: True Positives: 2184 True Negatives: 2387 False Positives: 297 False Negatives: 344 Testing custom detection using camera

#### Output from my Python code:

POSITIVES: 373 NEGATIVES: 4839 MAXWEIGHT: [[ 1.63662334]] LAPSES: [410, 28, 561, 2, 32, 128, 5, 15, 9, 0, 4, 0, 0, 96, 2, 30, 33, 55, 50, 4, 1, 2, 1, 5, 1, 0, 3, 48, 1, 10, 1, 2, 0, 0, 2, 0, 0, 0, 0, 1, 0, 0, 0, 0, 0, 0, 0, 0, 0, 0, 0, 1, 0, 1, 0, 0, 0, 0, 0, 1, 1, 0, 0, 0, 2, 0, 1, 2, 0, 1, 0, 0, 0, 0, 0, 1, 1, 0, 1, 0, 0, 0, 0, 7, 0, 1, 6, 2, 0, 1, 0, 2, 0, 0, 3, 3, 0, 5, 9, 0, 1, 0, 3, 5, 0, 1, 0, 1, 1, 0, 0, 0, 1, 0, 0, 0, 0, 0, 0, 0, 0, 0, 0, 0, 0, 0, 0, 1, 2, 0, 0, 0, 185, 0, 2, 2, 1, 1, 23, 36, 3, 0, 5, 1, 0, 1, 6, 1, 1, 1, 7, 3, 0, 0, 0, 0, 0, 0, 0, 0, 1, 1, 0, 0, 0, 0, 0, 0, 1, 0, 0, 1, 0, 1, 0, 1, 5, 14, 7, 0, 0, 0, 0, 0, 0, 0, 1, 0, 0, 1, 0, 0, 0, 0, 0, 0, 0, 0, 0, 0, 0, 0, 0, 0, 1, 0, 0, 1, 0, 0, 0, 0, 0, 0, 0, 1, 1, 3, 318, 6, 3, 78, 410, 3, 78, 0, 2, 0, 0, 0, 2, 1, 2, 2, 0, 0, 0, 2, 4, 1, 32, 18, 0, 1, 0, 0, 0, 1, 2, 0, 0, 0, 0, 0, 1, 0, 2, 0, 0, 0, 0, 0, 0, 0, 8, 2, 0, 2, 3, 0, 1, 0, 2, 0, 0, 1, 1, 0, 0, 1, 0, 0, 0, 0, 0, 0, 1, 0, 1, 20, 0, 0, 1, 3, 2, 2, 0, 1, 1, 8, 1, 0, 0, 0, 1, 0, 1, 0, 0, 2, 0, 1, 0, 0, 0, 0, 1, 2, 0, 0, 0, 0, 0, 1, 17, 9, 7, 3, 13, 17, 6, 6, 9, 0, 6, 0, 1, 818, 9, 135, 25, 244, 0, 276, 103, 6, 29, 59, 1]

Again there were a very small number of false positives, and about a 14% detection rate. However, I was concerned about the lapse length between correct detentions. The mean lapse was 12.8097, but the largest lapse was 818 images. This would be a lapse of 68.1677 seconds at 12fps, or 34.0833 at 24fps. I was also concerned about over-fitting to these specific images since the validation set preformed poorly initially.

The performance speed for this algorithm was fast enough so it could run on the Raspberry Pi.

#### 6.2.4. Results from Live Data

When testing the algorithm live, the algorithm was barely functional with a multitude of false positives and false negatives. I determined that I needed a better algorithm.

## 6.3. Final Algorithm

I decided that using OpenCV's DefaultPeopleDetector was the best course of action at this point. I collected a test set with the drone at an altitude of 10 meters and a camera angle of approximately 15 degrees. This algorithm would not depend on the surrounding area to be an open field, but would function better if it was. Then I modified my previous code to use the builtin person detector.

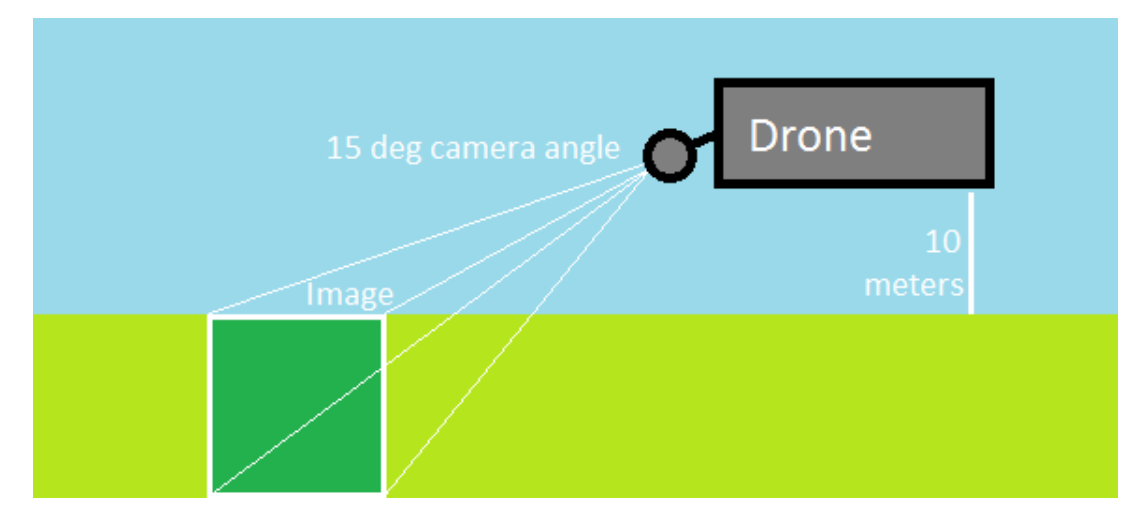

Figure 31: Illustration of drone at 10m, with camera at a 15 degree angle

I collected a test image set of 2799 positive images, some with obstacles in the way, such as a tree, car, and park bench.

#### 6.3.1. Algorithm

I modified my previous code to the following:

```
hog = cv2.HOGDescriptor() # initialize the HOG descriptor
hog.setSVMDetector(cv2.HOGDescriptor_getDefaultPeopleDetector())
filePaths = list(paths.list_images("images"))
positives = 0 # Number of positive detections
negatives = 0 # Number of negatives
for filePath in filePaths:
    filename = filePath[filePath.rfind("/") + 1:]
    image = cv2.imread(filePath)
    # Initial detection, this is faster and detects people at a far distance
        better
    (rects, weights) = hog.detectMultiScale(image, winStride=(2, 2),
        padding=(8, 8), scale=4.2)
```

```
# If no people were detected, we run a slower, close-range detection. The
       image is resized for better results.
   if len(rects) == 0:
       image = imutils.resize(image, width=min(400, image.shape[1]))
       (rects, weights) = hog.detectMultiScale(image, winStride=(4, 4),
           padding=(8, 8), scale=1.05)
    # draw rectangles around detected people
   for (x, y, w, h) in rects:
       cv2.rectangle(image, (x, y), (x + w, y + h), (0, 0, 255), 2)
   if len(rects) > 0:
       # Positive detection
       positives = positives + 1
       cv2.imwrite("imagesout/pos/" + filename, image)
   else:
       # Negative
       negatives = negatives + 1
       cv2.imwrite("imagesout/neg/" + filename, image)
# When the algorithm is done, print the results:
print "POSITIVES: " + str(positives)
print "NEGATIVES: " + str(negatives)
```

I used *Adrian Rosebrock's: HOG detectMultiScale parameters explained*[65] article in order to figure out the best parameters to use with detectMultiScale in the above code.

I attempted values for winStride between (1,1) and (8,8). (8,8) was too inaccurate for resized images, (1,1) was too slow, and (4,4) was fine for resized images, but was too inaccurate for people further away. (2,2) was fast enough with enough accuracy for a further distance, so it is used first. The scale is enlarged to 4.2 to increase processing time. 4.2 was four seconds faster compared to 2.1. scale values larger than 4.2 did not help in-

crease processing time by a significant amount. The original values from *Adrian Rosebrock's: Pedestrian Detection OpenCV*[64] article were used for the closer range detection.

#### 6.3.2. Results

The algorithm functioned well, making 1819 positive detections, and 980 negatives. Most of the positive detections were correct, however some incorrectly identified a tree or park bench as being a person, usually when the image was blurred due to drone movement. The algorithm usually decides that an image is negative if a person is only partially in the frame, such as half of the body or only the torso.

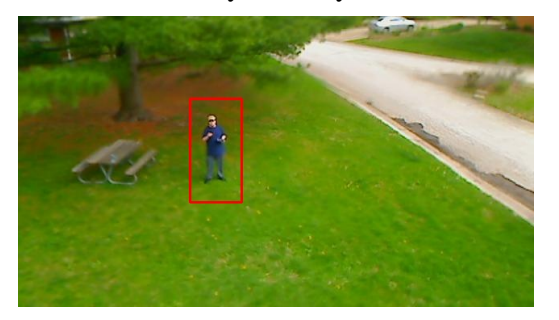

Figure 32: Example positive image

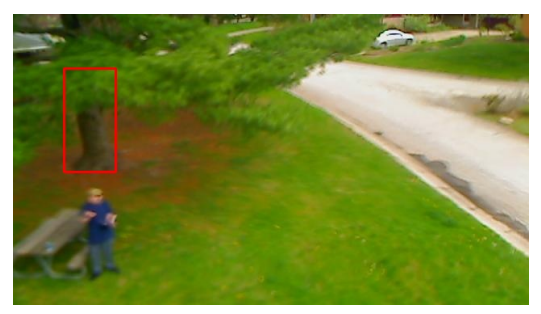

Figure 33: Example false positive image

## 7. Live Image Processing Implementation

Since the Raspberry Pi could not process images fast enough, I needed to send the images to another, more powerful, machine as a dedicated image processing computer. I used an ASUS G750JX-DB71 laptop with Ubuntu 14.04.4 LTS installed. The ASUS laptop can process approximately 3 images per second.

## 7.1. Dependencies

The additional dependencies needed for transferring the images from the Raspberry Pi to the image processing computer can be installed on Raspbian with the following commands:

```
sudo apt-get install libffi-dev
sudo pip install cryptography
sudo pip install pysftp
```

The pysftp[80] library is used in order to send images over SFTP (SSH File Transfer Protocol) to the dedicated image processing computer. This library depends on libffi[81], and the cryptography python library.[82]

### 7.2. Receiving Images from the Drone

The image processing computer had the user 'pi' added to it. The CaptureThread in the Raspberry Pi drone code had the following added to it, so that if the option CONFIG\_SEND\_IMAGES was set to True, then images would be sent to the image processing machine.

```
if CONFIG_SEND_IMAGES:
    sftpSendCounter = 0
    print "SENDING IMAGE."
    try:
        with pysftp.Connection('IP_ADDRESS', username='pi',
            password='PASSWORD_GOES_HERE') as sftp:
            with sftp.cd('image-processing/images'): # temporarily chdir
            sftp.put("images/" + filename) # upload file
    except:
        print "Failed to connect to SFTP host."
```

In order to process the images when they were uploaded to the computer, and display them, the image = cv2.imread(filePath) line in the previous image processing code from subsection 6.3. was changed to the following:

```
# Ensures the file is not empty when it is being processed
if os.stat("images" + "/" + filename).st_size > 0:
    image = cv2.imread("images" + "/" + filename)
    # Displays the last image
    cv2.imshow('Drone Image Feed', image)
    cv2.waitKey(1)
```

Additionally, the for loop in the code was changed to have a while loop surrounding it which checks for new files uploaded to the machine:

## 7.3. Email Functionality

A Python script was created in order to send an email when a person is detected by the image processing computer. Similarly to the image processing script, this script checks for new files in the "imagesout/pos" directory. When a new image is detected, it sends an HTML email via GMail with the image, location, and current time.

This function sends the email:

```
def send_email(user, pwd, recipient, subject, img, lat, lng, timestamp):
   gmail_user = user
   gmail_pwd = pwd
   TO = recipient if type(recipient) is list else [recipient]
   msg = MIMEMultipart()
   msg['From'] = user
   msg['To'] = ",".join(TO)
   msg['Subject'] = subject
   msg.preamble = subject
   html = """\
   <html>
     <head></head>
     <body>
       A person was detected on """ + timestamp + """ at <a
           href="https://www.google.com/maps/?q=""" + lat + "," + lng +
           """">this location</a> from the attached image.
     </body>
   </html>
   .....
   part = MIMEText(html, 'html')
   msg.attach(part)
   msg.attach(img)
   try:
       server = smtplib.SMTP("smtp.gmail.com", 587)
       server.ehlo()
       server.starttls()
       server.login(gmail_user, gmail_pwd)
       server.sendmail(FROM, TO, msg.as_string())
       server.close()
   except:
       print "failed to send mail"
```

When a new image is detected, the image is read and the function is called. The latitude and longitude are parsed from the filename.

```
image = cv2.imread(args["images"] + "/" + filename)
parts = filename.split("_")
lat = parts[0]
lng = parts[1]
timestamp = time.strftime("%c")
fp = open(args["images"] + "/" + filename, 'rb')
img = MIMEImage(fp.read())
fp.close()
send_email("someone@gmail.com", "PASSWORD_GOES_HERE", [ ... List of email
   address to send to ...], "ALERT: Person Detected on " + timestamp, img,
   lat, lng, timestamp)
```

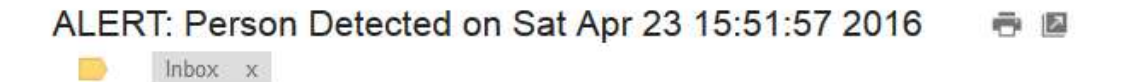

to me 🖃

🛓 njlochnerdrone@gmail.com 🛛 📼 3:51 PM (0 minutes ago) 😭

A person was detected on Sat Apr 23 15:51:57 2016 at this location from the attached image.

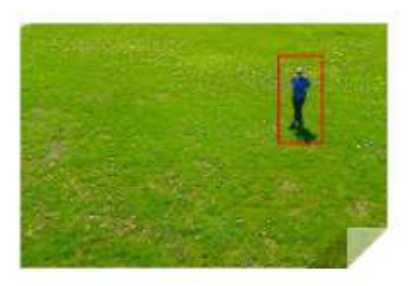

Figure 34: An email sent from the image processing code

#### The hyperlink in the email shown in figure 34 goes to the URL,

https://www.google.com/maps/?q=40.098989,-88.1994112. See figure 35.

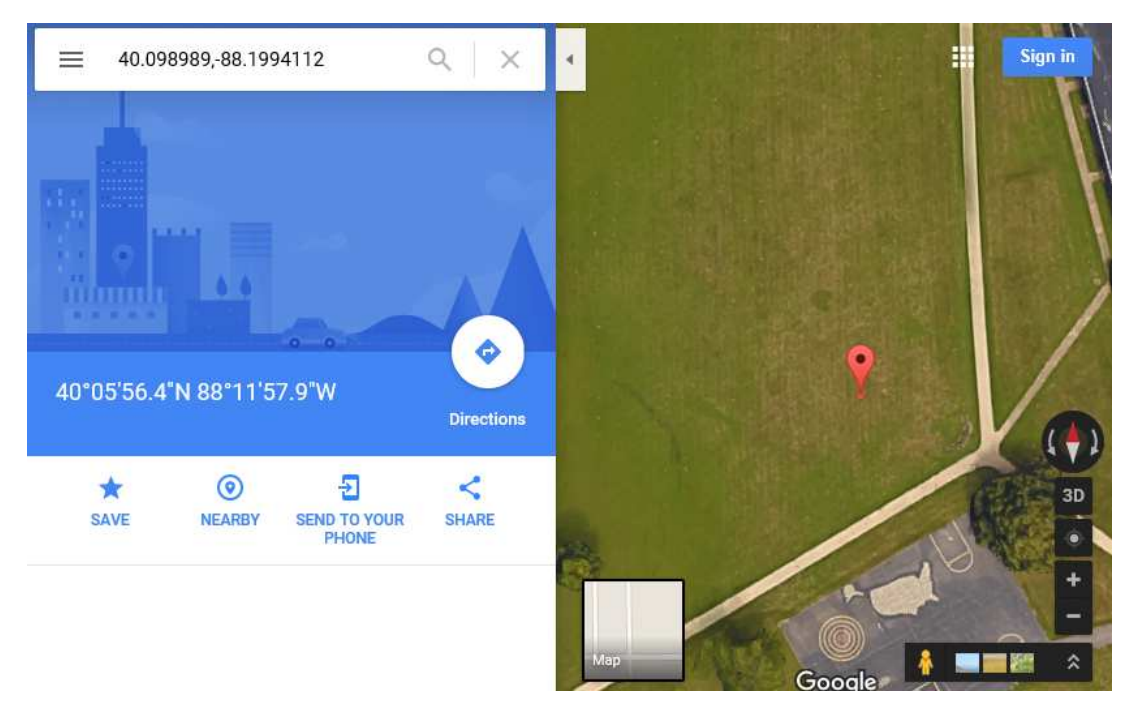

Figure 35: The Google Maps link contained in the email

### 7.4. Live Results

The live results of the final image processing algorithm were good. Out of 600 images taken, 199 were correct positives. There were no false positives, as it was tested over an open field, and the false negative rate was approximately 50%, usually when the person was out of the frame or if the image was blurred. A 50% correct positive rate is much better than the initial algorithm's results. On average, one out of every two frames containing a person would correctly identify them. At a capture rate between 12-24 frames per second, a person should be identified correctly if they appear within the camera's view.

## 8. Conclusion

In conclusion, I have shown that autonomous drones are a completely viable option for the automatic surveillance of open areas of property. Individuals, businesses, and government entities could use them to improve security. The implementation I have described in this paper allows a drone to takeoff, patrol a pre-defined area, and return to its takeoff location fully autonomously.

However, this implementation is not completely automatic since the flight time is approximately 15 minutes. Someone will need to be handling the replacement and charging of batteries. An implementation with a robotic charging bay could solve this issue. This would have the drone takeoff from a charging bay, where the charging bay would automatically replace and recharge batteries, with robotic arms for instance. Inductive charging[66] (wireless charging), could be another solution.

There is also the concern about the drone having only a 50% rate of correct human detection. I do not believe this is a large concern, as the drone can travel much faster than a human can run. This could be alleviated by having a fleet of drones patrol in a pattern, possibly communicating with each other so that they are synchronized with their positions.

Due to the issues mentioned with incorrect identifications when the image is blurred a better camera could help alleviate this issue. Having the drone rotate 360 degrees when reaching a point could help alleviate the issue of people being partially out of the frame not being recognized. A stereo camera with two lenses in order to perceive depth, or a better algorithm could also aid in recognition. An example of this is DJI's new drone.[67] An additional future improvement could be to use a microphone on the drone, but this would be a challenge to filter out the propeller noise. Autonomous surveillance drones could also be used for uses other than surveilling private property. The drone could receive GPS information from the mobile phone via the web interface and follow the owner capturing images for additional security as they are walking in a public area, such as a park. Police can use drones to aid in chases of suspects, or surveil an area for suspicious activity. Drones can also be used to patrol over roads and highways, identifying the speed of cars.

However, uses of drones come with safety hazards. A malfunction could cause the drone to crash and damage property, injure, or even kill a person. In the United States, there are also many regulations towards operating drones[68]. For individual use, the Federal Aviation Administration (FAA) requires that the drone is kept in line of sight of the operator, so legally you can not have a drone autonomously patrolling the area around your house. For business purposes, the drone and its use needs to be approved by the FAA.

# A Appendix: Parts and Components List

This appendix contains the full parts and components list and their descriptions.

| Part Name                                                       | Description                                                                                                    |
|-----------------------------------------------------------------|----------------------------------------------------------------------------------------------------|
| Raspberry Pi (Pi 2 Model B or Pi 3 Model B)                     | Drone companion computer                                                                                                    |
| Raspberry Pi Case                                               |                                                                                                    |
| 32GB Micro SD Card                                              | Storage for Raspberry Pi                                                                                                    |
| APM 2.6+ Assembled (ArduPilot Mega)                             | Autopilot board based on Arduino                                                                                                    |
| 3DR uBlox GPS with Compass Kit                                  | GPS and compass, connects to the APM                                                                                                    |
| Edimax EW-7318USg USB WiFi Dongle                               | USB WiFi Dongle for Raspberry Pi                                                                                                    |
| Logitech Tessar 2.0/3.7 USB Webcam                              | Camera for the Raspberry Pi                                                                                                    |
| Hobby King 2.4Ghz 6Ch Transmitter and Re-<br>ceiver V2 (Mode 2) | Radio transmitter and receiver used to manually pilot the drone                                                                                                    |
| DJI Flamewheel F450 ARF Kit                                     | Kit including the drone's body, arms, power distribu-<br>tion board, DJI E-SERIES 420 LITE electronic speed con-<br>trollers, DJI 2312E motors, and 9 inch propellers |
| Two DJI Flame Wheel 450/550 Landing Gear<br>Sets                | Landing gear with spares in case of crash damage                                                                                                    |
| Spare DJI Phantom 2 Vision Self-Tightening 9<br>Inch Propellers | Spare propellers in case of crash damage                                                                                                    |
| Boom Cube Speaker                                               | Speaker for Raspberry Pi Audio, has built-in battery charged by mini USB                                                                                              |

| APM Power Module with XT60 Connectors Kit                 | Pass-through XT60 cable with power module board. The<br>power module supplies 2.25A at 5.37V and provides volt-<br>age monitoring. Includes connection cable to APM.[6] |
|-----------------------------------------------------------|----------------------------------------------------------------------------------------------------|
| Two Zippy Flightmax 2200mAh 3S1P 40C Bat-<br>teries       | 11.1V Lithium polymer batteries with XT60 connectors                                                                                                    |
| Female XT60 Connector                                     | Used to solder to battery connector cables to the power distribution board                                                                                              |
| UBEC DC/DC Step-Down (Buck) Converter - 5V<br>@ 3A output | Step down converter to power the Raspberry Pi                                                                                                    |
| Two USB to Micro-USB cables                               | Used for connecting the Raspberry Pi to the APM, and for<br>connecting the power cable from the UBEC to the Rasp-<br>berry Pi                                           |
| Three male to male servo cables                           | Connects the radio receiver to the APM.                                                                                                    |
| One male to female servo cable                            | Connects the power cable from the UBEC to the Rasp-<br>berry Pi                                                                                                    |
| Plastic Zip-ties                                          | Zip-ties used for securing components                                                                                                    |
| VELCRO Brand - Industrial Strength - 2 Inch<br>Strips     | Velcro strips used for securing components                                                                                                    |
| Soldering iron, heat gun, solder, wire stripper           | Used when soldering wires to connections on the power distribution board and soldering wires together                                                                   |
| Heat shrink tubing and electrical tape                    | Used to cover cables after soldering                                                                                                    |
| SMAKN 1-8S Battery Checker                                | Used to check battery voltage before and after flight                                                                                                    |
| Tenergy TB6-B Balance Charger                             | Lithium polymer battery charger                                                                                                    |
| XT60 Charge Cable Banana Plug                             | Charging cable for batteries                                                                                                    |
| BW Fireproof Lipo Battery Safe Bag                        | Contains the batteries while charging in case of a fire                                                                                                    |

## References

- [1] Raspberry Pi https://en.wikipedia.org/wiki/Raspberry\_Pi
- [2] Wikipedia: Real-time operating system https://en.wikipedia.org/wiki/Real-time\_operating\_system
- [3] Wikipedia: Ardupilot https://en.wikipedia.org/wiki/Ardupilot
- [4] ArduPilot Documentation: Altitude Hold Mode http://ardupilot.org/copter/docs/altholdmode.html
- [5] Federal Aviation Administration: Aircraft Registry Aircraft Registration: Unmanned Aircraft (UA) https://www.faa.gov/licenses\_certificates/aircraft\_certification/aircraft\_registry/UA/
- [6] ArduPilot Documentation: Powering the APM2 Copter Documentation http://ardupilot.org/copter/docs/common-powering-the-apm2.html
- [7] DJI: F450 User Manual v2.2 http://www.dji.com/product/flame-wheel-arf/download http://dl.djicdn.com/downloads/flamewheel/en/F450\_User\_Manual\_v2.2\_en.pdf
- [8] ArduPilot Documentation: DJI F330 FlameWheel QuadCopter Assembly Copter Documentation http://ardupilot.org/copter/docs/dji-f330-flamewheel.html
- [9] DJI: Landing Gear for Flame Wheel http://www.dji.com/product/flame-wheel-arf/download http://dl.djicdn.com/downloads/flamewheel/Landing\_Gear\_for\_Flame\_Wheel.pdf
- [10] ModMyPi: How do I power my Raspberry Pi http://www.modmypi.com/blog/how-do-i-power-my-raspberry-pi
- [11] DIY Drones: Connect USB and power module at the same time? http://diydrones.com/forum/topics/connect-usb-and-power-module-at-the-sametime

- [12] Jethro Hazelhurst: Typical Quadcopter Layout http://www.arducopter.co.uk/all-arducopter-guides/2connectingeverything-forarducopter
- [13] ArduPilot Documentation: Connect ESCs and Motors Copter Documentation http://ardupilot.org/copter/docs/connect-escs-and-motors.html
- [14] ArduPilot Documentation: Stabilize Mode http://ardupilot.org/copter/docs/stabilize-mode.html
- [15] Raspberry Pi Foundation: Download Raspbian for Raspberry Pi https://www.raspberrypi.org/downloads/raspbian/
- [16] Raspberry Pi Foundation: Index of /raspbian/images/raspbian-2015-09-28 https://downloads.raspberrypi.org/raspbian/images/raspbian-2015-09-28/
- [17] Raspberry Pi Foundation: Index of /raspbian/images/raspbian-2016-02-29 https://downloads.raspberrypi.org/raspbian/images/raspbian-2016-02-29/
- [18] SourceForge: Win32 Disk Imager https://sourceforge.net/projects/win32diskimager/
- [19] Raspberry Pi Documentation: Installing operating system images https://www.raspberrypi.org/documentation/installation/installing-images/ README.md
- [20] Wikipedia: Wi-Fi Protected Access https://en.wikipedia.org/wiki/Wi-Fi\_Protected\_Access
- [21] Wikipedia: CCMP https://en.wikipedia.org/wiki/CCMP
- [22] How-To Geek: Warning: Encrypted WPA2 Wi-Fi Networks Are Still Vulnerable to Snooping http://www.howtogeek.com/204335/warning-encrypted-wpa2-wi-fi-networks-arestill-vulnerable-to-snooping/
- [23] Null Byte: How to Hack Wi-Fi: Cracking WPA2-PSK Passwords Using Aircrack-Ng http://null-byte.wonderhowto.com/how-to/hack-wi-fi-cracking-wpa2-pskpasswords-using-aircrack-ng-0148366/

- [24] Rootsh3ll Wi-Fi Security and Pentesting Series (RWSPS): Cracking WPA2-PSK with Aircrack-ng [ch3pt4] http://www.rootsh3ll.com/2015/09/rwsps-wpa2-cracking-aircrack-ng-dictionaryattack-ch3pt4/
- [25] How Secure Is My Password? https://howsecureismypassword.net/
- [26] Information Security Stack Exchange: Why is WPA Enterprise more secure than WPA2? http://security.stackexchange.com/questions/35780/why-is-wpa-enterprise-moresecure-than-wpa2
- [27] Eric Geier: Deploying WPA2-Enterprise Wi-Fi Security in Small Businesses http://www.windowsnetworking.com/articles-tutorials/wireless-networking/ Deploying-WPA2-Enterprise-Wi-Fi-Security-Small-Businesses.html
- [28] Raspberry Pi Documentation: raspi-config https://www.raspberrypi.org/documentation/configuration/raspi-config.md
- [29] GitHub: ArduPilot/apm\_planner: APM Planner Ground Control Station (Qt) https://github.com/ArduPilot/apm\_planner
- [30] ArduPilot Documentation: Installing Mission Planner http://ardupilot.org/copter/docs/common-install-mission-planner.html
- [31] Wikipedia: MAVLink https://en.wikipedia.org/wiki/MAVLink
- [32] ArduPilot Documentation: MAVLink Commands http://ardupilot.org/dev/docs/mavlink-commands.html
- [33] ArduPilot Documentation: APM 2.5 and 2.6 Overview http://ardupilot.org/copter/docs/common-apm25-and-26-overview.html
- [34] ArduPilot Documentation: Loading Firmware onto Pixhawk/APM2.x/PX4 http://ardupilot.org/copter/docs/common-loading-firmware-onto-pixhawk.html
- [35] ArduPilot Documentation: Mandatory Hardware Configuration http://ardupilot.org/copter/docs/configuring-hardware.html
- [36] ArduPilot Documentation: Electronic Speed Controller (ESC) Calibration http://ardupilot.org/copter/docs/esc-calibration.html
- [37] ArduPilot Documentation: Compass Calibration in Mission Planner http://ardupilot.org/copter/docs/common-compass-calibration-in-mission-planner. html
- [38] Wikipedia: Magnetic declination https://en.wikipedia.org/wiki/Magnetic\_declination
- [39] DIY Drones: NEW FEATURE: Automatic Compass Declination http://diydrones.com/profiles/blogs/new-feature-automatic-compass-declination
- [40] ArduPilot Documentation: Accelerometer Calibration in Mission Planner http://ardupilot.org/copter/docs/common-accelerometer-calibration.html
- [41] ArduPilot Documentation: Advanced Compass Setup ardupilot.org/copter/docs/common-compass-setup-advanced.html
- [42] We Work We Play: Automatically connect a Raspberry Pi to a Wifi network http://weworkweplay.com/play/automatically-connect-a-raspberry-pi-to-a-wifinetwork/
- [43] Polytechnic University of Catalonia: Example wpa\_supplicant configuration file http://www.cs.upc.edu/lclsi/Manuales/wireless/files/wpa\_supplicant.conf
- [44] Raspberry Pi Forums: How to disable the Pi3's WLAN & Bluetooth? https://www.raspberrypi.org/forums/viewtopic.php?f=63&t=138610
- [45] Dorkbot PDX: External antenna modifications for the Raspberry Pi 3 http://www.dorkbotpdx.org/blog/wramsdell/external\_antenna\_modifications\_for\_ the\_raspberry\_pi\_3
- [46] The MagPi Magazine: Raspberry Pi 3 is out now! Specs, benchmarks & more https://www.raspberrypi.org/magpi/raspberry-pi-3-specs-benchmarks/
- [47] ArduPilot Documentation: Flight Modes http://ardupilot.org/copter/docs/flight-modes.html http://diydrones.com/forum/topics/copter-propellers-rotation-incorrect

- [48] GitHub: dronekit/dronekit-python: DroneKit-Python library for communicating with Drones via MAVLink. https://github.com/dronekit/dronekit-python
- [49] IndoorFPV.com: LiPo Batteries- Key Points To Remember http://indoorfpv.com/content/lipo-batteries-key-points-remember
- [50] Gabriel Staples: Restoring/Recharging Over-discharged LiPo (Lithium Polymer) Batteries! http://www.electricrcaircraftguy.com/2014/10/restoring-over-discharged-LiPos.html
- [51] Revolectrix: Battery C Rating http://www.revolectrix.com/tech\_data/lipoCalc/Battery\_C\_Rating.htm
- [52] All-Battery.com: Tutorial: Tenergy TB6B Balance Charger for NiMH/LiPO/LiFe Battery Packs https://www.youtube.com/watch?v=5AIAomVTKHw
- [53] DroneKit-Python: Example: Simple Go To (Copter) http://python.dronekit.io/examples/simple\_goto.html
- [54] Igor Maculan: Simple Python Motion Jpeg (mjpeg server) from webcam. Using: OpenCV,BaseHTTPServer https://gist.github.com/n3wtron/4624820
- [55] Stack Overflow: Multithreaded web server in python http://stackoverflow.com/a/14089457
- [56] GitHub: nikkifayra/ivPID forked from ivmech/ivPID: Python PID Controller https://github.com/nikkifayra/ivPID
- [57] Stack Overflow: HTTP GET request in JavaScript? http://stackoverflow.com/a/4033310
- [58] Google Developers: Google Maps JavaScript API https://developers.google.com/maps/documentation/javascript/
- [59] Python 2.7.11 Documentation: threading Higher-level threading interface https://docs.python.org/2/library/threading.html

- [60] DroneKit Documentation: Setting up a Simulated Vehicle (SITL) http://python.dronekit.io/develop/sitl\_setup.html
- [61] ArduPilot Documentation: Loiter Mode http://ardupilot.org/copter/docs/loiter-mode.html
- [62] Stack Exchange, Ask Ubuntu: How do you reset a USB device from the command line? http://askubuntu.com/a/661
- [63] GitHub: DaHoC/trainHOG: Example program showing how to train your custom HOG detector using openCV https://github.com/DaHoC/trainHOG
- [64] Adrian Rosebrock: Pedestrian Detection OpenCV (Adrian informed me via email that the sample is under the MIT License.) http://www.pyimagesearch.com/2015/11/09/pedestrian-detection-opencv/
- [65] Adrian Rosebrock: HOG detectMultiScale parameters explained http://www.pyimagesearch.com/2015/11/16/hog-detectmultiscale-parametersexplained/
- [66] Wikipedia: Inductive charging https://en.wikipedia.org/wiki/Inductive\_charging
- [67] The Verge: The revolutionary chipmaker behind Googles project Tango is now powering DJIs autonomous drone http://www.theverge.com/2016/3/16/11242578/movidius-myriad-2-chip-computervision-dji-phantom-4
- [68] Federal Aviation Administration: Unmanned Aircraft Systems (UAS) Frequently Asked Questions https://www.faa.gov/uas/faq/
- [69] Wikipedia: Histogram of oriented gradients https://en.wikipedia.org/wiki/Histogram\_of\_oriented\_gradients
- [70] Wikipedia: Support vector machine https://en.wikipedia.org/wiki/Support\_vector\_machine

- [71] Adrian Rosebrock: Histogram of Oriented Gradients and Object Detection http://www.pyimagesearch.com/2014/11/10/histogram-oriented-gradients-objectdetection/
- [72] Google Play: ConnectBot https://play.google.com/store/apps/details?id=org.connectbot&hl=en
- [73] Google Play: VNC Viewer http://www.pyimagesearch.com/2014/11/10/histogram-oriented-gradients-objectdetection/
- [74] Stack Overflow: Google Maps API 3 Custom marker color for default (dot) marker http://stackoverflow.com/questions/7095574/google-maps-api-3-custom-markercolor-for-default-dot-marker
- [75] Wikipedia: Dilution of precision (GPS) https://en.wikipedia.org/wiki/Dilution\_of\_precision\_%28GPS%29
- [76] Wikipedia: PID controller https://en.wikipedia.org/wiki/PID\_controller
- [77] eSpeak: Speech Synthesiser http://espeak.sourceforge.net/
- [78] eLinux.org: Omxplayer http://elinux.org/Omxplayer
- [79] Stack Overflow: What is the best way to compare floats for almost-equality in Python? http://stackoverflow.com/a/33024979
- [80] Python Package Index: pysftp 0.2.8 https://pypi.python.org/pypi/pysftp
- [81] Wikipedia: libffi https://en.wikipedia.org/wiki/Libffi
- [82] Python Package Index: cryptography 1.3.2 https://pypi.python.org/pypi/cryptography
- [83] DroneKit Documentation: Example: Channels and Channel Overrides http://python.dronekit.io/examples/channel\_overrides.html

- [84] GitHub: jrosebr1/imutils https://github.com/jrosebr1/imutils
- [85] SVMlight: Support Vector Machine http://svmlight.joachims.org/
- [86] Wikipedia: Representational state transfer https://en.wikipedia.org/wiki/Representational\_state\_transfer
- [87] Raspberry Pi Documentation: Using a standard USB webcam https://www.raspberrypi.org/documentation/usage/webcams/
- [88] Raspberry Pi Documentation: raspistill https://www.raspberrypi.org/documentation/usage/camera/raspicam/raspistill.md
- [89] NGINX https://www.nginx.com/resources/wiki/
- [90] TightVNC: VNC-Compatible Free Remote Control / Remote Desktop Software http://www.tightvnc.com/
- [91] GitHub: mavlink/pymavlink/ https://github.com/mavlink/mavlink/tree/master/pymavlink
- [92] OpenCV http://opencv.org/
- [93] Pre-Arm Safety Check http://ardupilot.org/copter/docs/prearm\_safety\_check.html
- [94] Stack Overflow: Is there a chart of which OSS License is compatible with which? http://stackoverflow.com/questions/1978511/is-there-a-chart-of-which-oss-licenseis-compatible-with-which
- [95] Free Software Foundation: GNU General Public License Version 3 http://www.gnu.org/licenses/gpl-3.0.en.html
- [96] Association for Computing Machinery: Guidance for Authors on Fair Use http://www.acm.org/publications/guidance-for-authors-on-fair-use

## Copyright and Fair Use Notice, Information, and Disclaimers

Under Section 107 of the United States Copyright Act of 1976, certain uses of copyrighted material may be made without obtaining permission from the copyright holder under the Fair Use exception. Specifically, allowance is made for limited use of copyrighted work without permission for purposes such as criticism, comment, news reporting, teaching, scholarship, and research.[96]

For more information see: http://www.acm.org/publications/guidance-for-authors-on-fair-use

All copyrights belong to their respective owners. Images and text owned by other copyright holders are used under the guidelines of the Fair Use provisions under Section 107. All material owned by other copyright holders is given proper attribution. In accordance with Section 107, this paper is distributed without profit for research and educational purposes.

The following images in this document are copyrighted by their respective owners and used with attribution given: figures 1, 2, 3, 5, 12, and 15.

Additional images in this document which were created by the author of this paper may depict copyrighted and/or trademarked third-party software or materials.

No third-party entity, product, component, software, or other work mentioned in this document should be implied to endorse or promote this paper or the author of this paper. The third-party entities, products, components, software, and other works chosen for use by the author of this paper were the author's own choices, and should not be viewed as an endorsement or recommendation.

All third party code included in source code sections in this paper are licensed under compatible open source licenses to the GNU GPL v3.[94] Source code snippets in this paper are thereby licensed under the GNU GPL v3.[95]

All original materials created by the author of this paper, except for images which depict copyrighted and/or trademarked third-party software or materials, are **Copyright © 2016 Nikki Fayra**. **All Rights Reserved.** 

Redistribution of any source code part of this document licensed under the GNU GPL v3 as defined above is subject to the terms and conditions of the GNU General Public License Version 3. A copy can be obtained here: http://www.gnu.org/licenses/gpl-3.0.en.html.

Redistribution of any (non-source code) part of this document copyrighted by the author of this paper is permitted provided that all of the following conditions are met:

- The name of the author may not be used to endorse or promote products derived from this paper without specific prior written permission of the author.
- The purpose of redistribution falls under Section 107 of the United States Copyright Act of 1976.
- Proper attribution is given.
- The redistribution is unmodified, unless it is an image or a section of text of a paragraph or less.

## Redistribution not meeting the above conditions is prohibited without specific prior written permission of the author.

THIS DOCUMENT IS PROVIDED BY THE COPYRIGHT HOLDER "AS IS" AND ANY EX-PRESS OR IMPLIED WARRANTIES, INCLUDING, BUT NOT LIMITED TO, THE IMPLIED WARRANTIES OF MERCHANTABILITY AND FITNESS FOR A PARTICULAR PURPOSE ARE DISCLAIMED. IN NO EVENT SHALL THE COPYRIGHT OWNER BE LIABLE FOR ANY DI-RECT, INDIRECT, INCIDENTAL, SPECIAL, EXEMPLARY, OR CONSEQUENTIAL DAMAGES (INCLUDING, BUT NOT LIMITED TO, PROCUREMENT OF SUBSTITUTE GOODS OR SER-VICES; PHYSICAL INJURY; PROPERTY DAMAGE; LOSS OF USE, DATA, OR PROFITS; OR BUSINESS INTERRUPTION) HOWEVER CAUSED AND ON ANY THEORY OF LIABILITY, WHETHER IN CONTRACT, STRICT LIABILITY, OR TORT (INCLUDING NEGLIGENCE OR OTHERWISE) ARISING IN ANY WAY OUT OF THE USE OF THIS DOCUMENT, EVEN IF AD-VISED OF THE POSSIBILITY OF SUCH DAMAGE.